#### Contenu

| Préface II I                                         |
|------------------------------------------------------|
| 1. Informations de sécurité de base1                 |
| 1.1. Exigence pour l'installation et la maintenance1 |
| 1.2. Symboles et signes6                             |
| 2. Présentation du produit 10                        |
| 2.1. Présentation du produit 10                      |
| 2.2. Produit Modèle Description11                    |
| 2.3. Produit Capacité Description                    |
| 2.4. Apparence du produit                            |
| 2.5. Boutons et voyants                              |
| 2.6. Étiquette du produit21                          |
| 3. Installation du produit                           |
| 3.1. Vérification avant l'installation               |
| 3.2. Outils d'installation 27                        |
| 3.3. Environnement d' 29                             |
| 3.4. Espace d'installation                           |
| 3.5. Installation du produit                         |
| 4. Connexion électrique                              |
| 4.1. Attentions avant connexion                      |
| 4.2. Préparation des câbles de connexion             |
| 4.3. Connexion électrique pour le système interne    |
| 4.4. Connexion électrique externe42                  |

| 4.5. Installer le couvercle                                 | 59  |
|-------------------------------------------------------------|-----|
| 4.6. Système parallèle                                      | 59  |
| 4.7. Topologie électrique du système                        | 60  |
| 5. Mise en service                                          | 63  |
| 5.1. Vérification avant le démarrage du système             | 63  |
| 5.2. Électrifier pour la première fois (Importer un nt)     | 63  |
| 5.3. Menu                                                   | 66  |
| 6. Dépannage et entretien                                   | 84  |
| 6.1. Dépannage                                              | 84  |
| 6.2. Entretien quotidien                                    | 100 |
| 6.3. Stocker et charger le module de batterie               | 100 |
| 7. Paramètres techniques                                    | 103 |
| 8. Conditions de garantie et de responsabilité du fabricant | 108 |

## Préface

#### Avis

Les produits, services ou fonctionnalités que vous avez achetés seront soumis aux conditions et contrats commerciaux de la société. Tout ou partie des produits et services décrits dans ce document peuvent ne pas entrer dans le cadre de votre achat. Sauf conditions supplémentaires dans votre contrat, la société ne fait aucune déclaration ou garantie sur le contenu de ce document. De plus, le terme « Produit » tel que décrit dans ce document fait largement référence aux « produits de la série ESI »

#### **Enregistrer cette instruction**

Ce manuel doit être considéré comme faisant partie intégrante de l'équipement. Le client peut imprimer la version électronique sur papier et la conserver correctement pour référence future. Toute personne qui utilise l'appareil à tout moment doit opérer conformément aux exigences de ce manuel.

#### Déclaration de droit d'auteur

Le droit d'auteur de ce manuel appartient à SHENZHEN SOFARSOLAR Co., Ltd. Toute société ou individu ne doit pas plagier, copier partiellement ou entièrement copier (y compris les logiciels, etc.), ne pas autoriser la duplication et la publication sous quelque forme et de quelque manière que ce soit. Tous droits réservés, SOFARSOLAR se réserve le droit d'interprétation finale. Ce manuel peut être modifié en fonction des commentaires de l'utilisateur ou du client. Veuillez consulter notre site Web à l' adresse http://www.sofarsolar.com pour la dernière version.

Le champ d'utilisation et la garantie ne s'appliquent qu'à la Chine continentale.

#### Mises à jour des documents

V2.0 2023-03-08

la version initiale

#### • Contour

Veuillez lire attentivement le manuel du produit avant l'installation, l'utilisation ou

entretien. Ce manuel contient des consignes de sécurité importantes et des instructions à suivre lors de l'installation et de l'entretien du

équipement.

#### • Champ de validité

Ce manuel du produit décrit l'installation, connections electriques,

mise en service, maintenance et dépannage des produits de la série ESI.

#### • Groupe ciblé

Ce manuel est destiné aux électriciens qualifiés. Les tâches décrites dans ce manuel ne peuvent être effectuées que par des électriciens qualifiés.

#### • Symboles utilisés

Les types d'instructions de sécurité et d'informations générales suivants apparaissent dans ce document comme décrit ci-dessous :

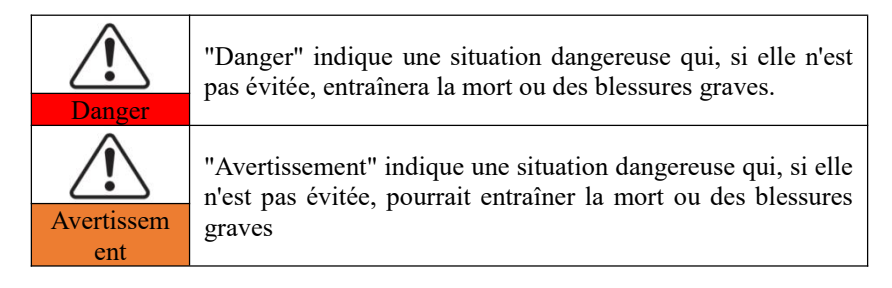

| Avertir   | "Attention" indique une situation dangereuse qui, si elle<br>n'est pas évitée, pourrait entraîner des blessures mineures ou<br>modérées                                             |
|-----------|----------------------------------------------------------------------------------------------------|
| Attention | « Attention » indique qu'il existe des risques potentiels qui,<br>s'ils ne sont pas évités, peuvent entraîner une panne de<br>l'équipement ou des dommages matériels.               |
| ∎}        | La « Remarque » fournit des informations supplémentaires<br>et des conseils précieux pour le fonctionnement optimal du<br>produit , vous aidera à résoudre un problème ou vous fera |
| Note      | gagner du temps.                                                                                                    |

## 1. Informations de sécurité de base

## Les grandes lignes de ce chapitre

Veuillez lire attentivement les instructions. Un fonctionnement défectueux peut entraîner des blessures graves ou la mort.

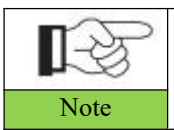

Si vous avez des questions ou des problèmes lorsque vous lisez les informations suivantes, veuillez contacter SHENZHEN SOFARSOLAR CO., Ltd.

## 1.1. Exigences d'installation et de maintenance

Exigences communes \_ \_

Le produit doit être installé en totale conformité avec les normes et réglementations nationales et locales du réseau électrique .

Avant d'installer et de régler le produit, veuillez lire toutes les instructions, mises en garde et avertissements de ce manuel

Avant de connecter le produit au réseau électrique public, contactez la compagnie de services publics locale pour une allocation. De plus, cette connexion doit être effectuée uniquement par un électricien qualifié.

Lorsqu'un entretien ou une réparation est nécessaire, veuillez contacter le centre de maintenance agréé le plus proche. Si vous ne savez pas quel centre de service est le plus proche de chez vous, veuillez contacter votre distributeur local. Ne réparez pas le produit par vous-même, ce qui pourrait entraîner des blessures graves ou des dommages.

Avant d'installer et d'entretenir l'appareil, utilisez l' interrupteur DC pour couper le

courant continu haute tension du générateur photovoltaïque . Sinon, la haute tension peut provoquer des blessures graves.

- Le produit doit être placé dans un endroit bien ventilé. Ne placez pas le produit dans une position ou une armoire scellée ou hermétique, sinon cela affectera les performances de fonctionnement et la durée de vie du système de stockage d'énergie.
- Évitez la lumière directe du soleil. Ne placez pas ce produit à proximité de poêles et de sources d'incendie. Sinon, la batterie au lithium du système du produit fuira ou même explosera.
- ♦ Le personnel de maintenance de ce produit doit comprendre les connaissances et les compétences liées à la maintenance de l'onduleur et de la batterie.
- Les produits de la série ESI sont des onduleurs sans transformateur qui nécessitent que le pôle positif et le pôle négatif du générateur photovoltaïque ne soient PAS mis à la terre. Sinon, cela entraînera une panne de l'onduleur. Dans le système PV, toutes les pièces métalliques non conductrices de courant (telles que le cadre de montage, le boîtier du boîtier de combinaison, etc.) doivent être reliées à la terre.
- ☆ Rappel : Ne démontez pas et ne détruisez pas la batterie. L'électrolyte toxique contenu dans la batterie peut endommager votre peau et vos yeux.
- ☆ Attention : Respectez les exigences suivantes lors de l'installation et de la maintenance du produit :
- ♦ A) Enlevez les montres, bagues et autres objets métalliques de votre corps.
- ♦ B) Utilisez des outils avec des poignées isolées.
- ♦ C) Portez des gants et des chaussures en caoutchouc.
- ♦ D) Ne placez pas d'outils ou d'objets métalliques sur la batterie.
- ♦ E) Fermez l'onduleur avant de connecter/déconnecter la batterie et l'onduleur de

stockage d'énergie.

- ♦ F) Le pôle +/- de la batterie doit être isolé de la terre.
- ♦ Besoins en personnel d'installation et de maintenance
- Lorsque le produit est en marche, certaines pièces peuvent être électrifiées et chaudes. Une utilisation, une installation ou un fonctionnement incorrects peuvent entraîner des blessures graves aux personnes ou aux biens. Les opérations de transport, de chargement, de déchargement, d'installation, de démarrage et de maintenance doivent être effectuées par un électricien qualifié (toutes les précautions d'accident en vigueur dans le pays de l'utilisateur doivent être suivies !) SOFARSOLAR ne sera pas responsable des dommages corporels ou matériels causés par une mauvaise utilisation.
- ♦ Exigence d'emplacement d'installation
- Veuillez installer le produit conformément à la section suivante. Placez l'onduleur dans des objets de capacité portante appropriée (tels qu'un mur de briques solides ou une surface de montage équivalente à la résistance, etc.) et assurez-vous que l'onduleur est placé à la verticale. Un emplacement d'installation approprié doit disposer de suffisamment d'espace pour l'accès des camions de pompiers afin d'effectuer l'entretien en cas de panne. Assurez-vous que l'onduleur est installé dans un environnement ventilé au mur et qu'il dispose d'un cycle de refroidissement par air suffisant. L'humidité de l'air doit être inférieure à 90 %.

#### Exigence de transport

L'onduleur est en bon état électrique et physique lorsqu'il est expédié de l'usine. Pendant le transport, l'onduleur doit être placé dans son emballage d'origine ou dans un autre emballage approprié. La société de transport doit être responsable de tout dommage pendant la période de transport.

Si vous constatez des problèmes d'emballage susceptibles d'endommager l'onduleur ou tout dommage visible, veuillez en informer immédiatement la société de transport

responsable. Vous pouvez demander à votre installateur ou à SOFARSOLAR une aide si nécessaire.

Ce produit contient un module de batterie via UN38.3, appartient à la neuvième catégorie de marchandises dangereuses. Par conséquent, le chargement et le déchargement doivent être conformes aux lois et réglementations locales et aux normes de l'industrie pendant le transport. Un chargement et un déchargement brusques peuvent provoquer un court-circuit ou endommager les batteries dans les conteneurs, ce qui peut entraîner une fuite, une rupture, une explosion ou un incendie de la batterie.

#### Exigence de transport

- ☆ L'expédition est conforme au CODE IMDG et au CODE maritime international des marchandises dangereuses.
- Pour le transport terrestre, se conformer aux exigences d'expédition ADR ou JT T617
- ♦ Répondre aux exigences réglementaires des autorités de réglementation des transports du pays d'origine, de l'itinéraire et de destination.

Se conformer aux réglementations internationales pour le transport de marchandises dangereuses et aux exigences de surveillance des autorités nationales de réglementation des transports correspondantes.

#### **Connexion électrique**

Veuillez respecter toutes les réglementations électriques en vigueur concernant la prévention des accidents lors de la manipulation de l'onduleur actuel.

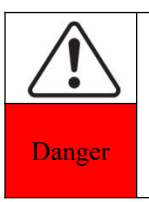

Avant le raccordement électrique, utilisez un matériau opaque pour recouvrir les modules PV ou déconnectez l'interrupteur CC de la branche PV. Les panneaux photovoltaïques produiront une tension dangereuse s'ils sont exposés au soleil. Lors de l'installation d'une batterie, vérifiez les bornes positive et négative de la batterie et éteignez la batterie.

| SCIFAR<br>Manuel d'utilisation ESI 3~6K-S1-HA1~6 |                                                                                                    |  |  |  |
|--------------------------------------------------|----------------------------------------------------------------------------------------------------|--|--|--|
| $\bigcirc$                                       | Toutes les opérations doivent être effectuées par un ingénieur<br>électricien certifié<br>• Doit être formé;                                                                                |  |  |  |
| Échauffe<br>ment                                 | • Lisez complètement le fonctionnement manuel et comprenez toutes les informations.                                                                                                    |  |  |  |
| Attention                                        | Doit obtenir l'autorisation de la compagnie de services publics locale<br>avant de se connecter au réseau et la connexion doit être effectuée par<br>des ingénieurs électriciens certifiés. |  |  |  |

### Précautions d' utilisation \_

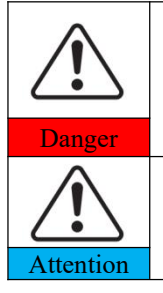

Toucher le réseau électrique public ou les conducteurs des bornes peut provoquer une électrocution mortelle ou un incendie ! Ne touchez pas les extrémités de câble non isolées, les conducteurs CC et les composants sous tension.

Attention à toute instruction et document électriques pertinents.

Le boîtier ou les composants internes peuvent devenir chauds pendant le fonctionnement. Veuillez porter des gants isolants.

#### **Entretien et réparation Précautions**

| Danger    | Avant tout travail de réparation, éteignez d'abord le disjoncteur AC<br>entre le produit et le réseau électrique, puis éteignez l'interrupteur<br>DC.<br>Après avoir éteint le disjoncteur AC et l'interrupteur DC, attendez au<br>moins 5 minutes avant d'effectuer tout travail d'entretien ou de<br>réparation.                             |
|-----------|----------------------------------------------------------------------------------------------------|
| Attention | Le produit ne devrait plus fonctionner tant que tous les défauts<br>n'auront pas été supprimés. Si des travaux de réparation sont<br>nécessaires, veuillez contacter le centre de service agréé local.<br>Ne doit pas ouvrir le couvercle du produit sans autorisation<br>autorisée, SOFARSOALR n'assume aucune responsabilité à cet<br>égard. |

### CEM/ Niveau de bruit

La compatibilité électromagnétique (CEM) fait référence aux fonctions des équipements électriques dans un environnement électromagnétique donné sans problème ni erreur, et n'impose aucun effet inacceptable sur l'environnement. Par conséquent, EMC représente les caractères de qualité d'un équipement électrique.

- Le caractère insensible au bruit inhérent : immunité au bruit électrique interne
- Immunité au bruit externe : immunité au bruit électromagnétique du système externe

Niveau d'émission sonore : influence de l'émission électromagnétique sur l'environnement

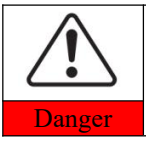

Le rayonnement électromagnétique du produit peut être nocif pour la santé ! Veuillez ne pas continuer à vous éloigner du produit à moins de 20 cm lorsqu'il fonctionne

## 1.2. Symboles et signes

|           | La haute tension de l'onduleur peut être nocive pour la santé !<br>Seul un ingénieur certifié peut faire fonctionner le produit ;<br>Les mineurs, handicapés, ne doivent pas utiliser ce produit ;<br>Gardez ce produit hors de la portée des enfants;               |
|-----------|----------------------------------------------------------------------------------------------------|
| Avertir   | Attention aux brûlures dues à l'enceinte chaude !<br>Touchez uniquement l'écran et appuyez sur la touche du produit<br>pendant qu'il fonctionne                                                                                                    |
| Attention | Le générateur photovoltaïque doit être mis à la terre conformément<br>aux exigences de la société de réseau électrique locale                                                                                                    |
| Avertisse | Assurez-vous que la tension d'entrée CC maximale est inférieure à la tension CC maximale du produit (y compris dans des conditions de basse température). Tout dommage causé par une surtension , SOFARSOLAR ne prendra pas la responsabilité, y compris la garantie |

ment

Le produit comporte des symboles de sécurité . Veuillez lire et bien comprendre le contenu des symboles avant l'installation.

#### Chante sur le module onduleur

| Symboles | Nom                                                                | Explication                                                                                                    |
|----------|--------------------------------------------------------------------|----------------------------------------------------------------------------------------------------|
| A Co     | Il s'agit d'une tension<br>résiduelle dans le module<br>onduleur ! | Après déconnexion avec le côté DC, il<br>y a une tension résiduelle dans le<br>module onduleur, l'opérateur doit<br>attendre 5 minutes pour s'assurer que<br>le condensateur est complètement<br>déchargé.                                                        |
| 4        | Attention à la haute tension<br>et aux chocs électriques           | module onduleur fonctionne à des<br>tensions élevées. Avant d'effectuer tout<br>travail sur le produit, débranchez le<br>produit des sources de tension. Tous<br>les travaux sur le produit doivent être<br>effectués uniquement par des<br>personnes qualifiées. |
|          | Attention aux surfaces chaudes                                     | module onduleur peut devenir chaud<br>pendant le fonctionnement. Éviter tout<br>contact pendant le fonctionnement.<br>Avant d'effectuer tout travail sur le<br>produit, laissez le produit refroidir<br>suffisamment                                              |
| CE       | Conforme à la norme<br>européenne (CE) de<br>certification         | Le produit est conforme à la certification CE                                                                                                    |
|          | Borne de mise à la terre                                           | Connectez le module onduleur à la<br>barre de mise à la terre pour la<br>protection de mise à la terre                                                                                                    |

| i                    | Observez la documentation                   | Lire toute la documentation fournie<br>avec le produit avant l'installation                                                                 |  |
|----------------------|---------------------------------------------|----------------------------------------------------------------------------------------------------|--|
| +-                   | Pôle positif et pôle négatif                | Pôle positif et pôle négatif de la tension d'entrée (DC)                                                                                    |  |
|                      | Température                                 | Indique la plage de tolérance de température                                                                                                |  |
| Ce côté vers le haut |                                             | L' onduleur doit toujours être<br>transporté,<br>manipulés et stockés de manière à ce<br>que les flèches pointent toujours vers<br>le haut. |  |
|                      | RCM (Marque de<br>Conformité Réglementaire) | Le produit est conforme aux exigences<br>de la législation en vigueur<br>Normes australiennes                                               |  |

## Chante sur le module de batterie

| Symboles     | Nom                                                                   | Explication                                                                                                    |  |
|--------------|-----------------------------------------------------------------------|----------------------------------------------------------------------------------------------------|--|
| Finit Street | Il s'agit d'une<br>tension résiduelle<br>dans le module<br>batterie ! | Après la mise sous tension de la<br>batterie, il y a une haute tension. Une<br>fois la batterie éteinte , le condensateur<br>interne est toujours chargé, l'opérateur<br>doit attendre 5 minutes pour s'assurer<br>que le condensateur est complètement<br>déchargé. |  |
| 4            | Attention à la<br>haute tension et<br>aux chocs<br>électriques        | module onduleur fonctionne à des<br>tensions élevées. Avant d'effectuer tout<br>travail sur le produit, débranchez le<br>produit des sources de tension. Tous les                                                                                                    |  |

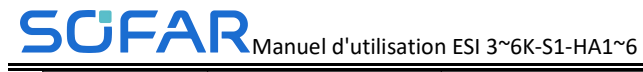

|   |                                | travaux sur le produit doivent être<br>effectués uniquement par des personnes<br>qualifiées.                       |
|---|--------------------------------|----------------------------------------------------------------------------------------------------|
|   | Attention aux surfaces chaudes | module onduleur peut devenir chaud<br>pendant le fonctionnement. Éviter tout<br>contact pendant le fonctionnement. |
| Ē | Borne de mise à la terre       | Connectez le module de batterie à la<br>barre de mise à la terre pour la<br>protection de la mise à la terre       |
| i | Observez la documentation      | Lire toute la documentation fournie<br>avec le produit avant l'installation                                        |

# 2. Présentation du produit

## 2.1. Présentation du produit

## 2.1.1. Brève présentation du produit

Le système de stockage d'énergie domestique monophasé de la série ESI se compose d'un module d'onduleur et d' un module de batterie au lithium . Il adopte une conception modulaire et peut être empilé avec des blocs de construction. La capacité de la batterie varie de 5 kWh à 30 kWh. Le système peut gérer l'énergie du photovoltaïque , de la batterie, du réseau électrique et de la charge en fonction de l'application réelle, et réaliser la distribution optimale de l'énergie du système. Plusieurs modes de travail sont disponibles pour répondre à divers besoins .

Les principales caractéristiques sont les suivantes :

- Conception intégrée Stack, installation pratique, entretien simple ;
- > intégrée pour améliorer la capacité disponible de la batterie ;
- Courant d'entrée maximal photovoltaique 16A, applicable au grand courant et au module double face;
- Isolation électrique complète côté batterie, système plus sûr ;
- ➢ Fonction UPS pour assurer le fonctionnement stable de la charge critique ;
- Prend en charge un mélange de piles neuves et anciennes ;
- S prend en charge l'arrêt de la batterie avec un bouton ;

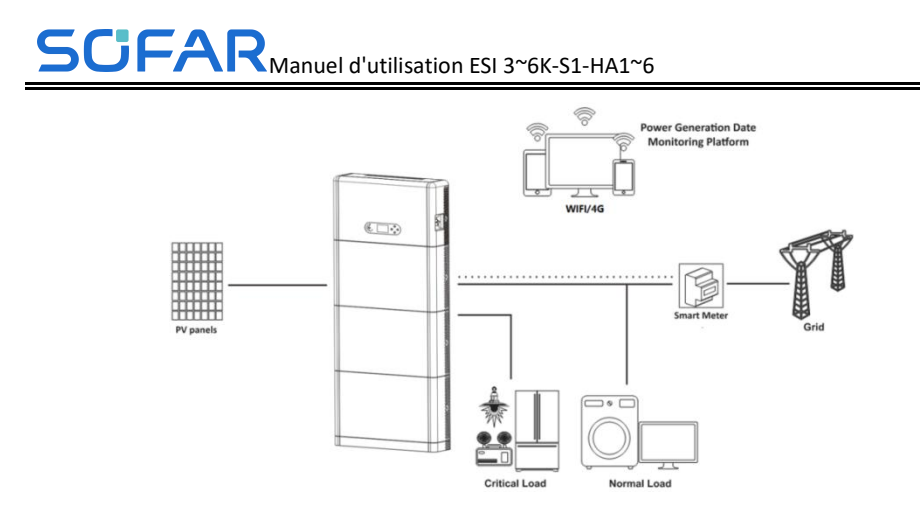

Figure 2.1.1-1 ESI schéma de principe d'application en série

## 2.2. Description du modèle de produit

Modèle d'onduleur de la série ESI :

| ESI | 5K- | <b>-S1</b> |
|-----|-----|------------|
| 1   | 2   | 3          |

Figure 2.2-1 Modèle d'onduleur Identifiants

| Tableau 2.2-1 Démor | nstration du | modèle d' | onduleur |
|---------------------|--------------|-----------|----------|
|---------------------|--------------|-----------|----------|

| Identifiants | Signification       | spécification                                                                             |  |  |
|--------------|---------------------|-------------------------------------------------------------------------------------------|--|--|
| 1            | modèle du produit   | Stockage optique empilé tout en une seule machine                                         |  |  |
| 2            | Niveau de puissance | 5K, la classe de puissance de<br>l'onduleur est de 5kw<br>Liste de qualité de puissance : |  |  |

| SCIFAR<br>Manuel d'utilisation ESI 3~6K-S1-HA1~6 |                   |                        |            |                 |           |
|--------------------------------------------------|-------------------|------------------------|------------|-----------------|-----------|
|                                                  |                   | 3 kw/3,68 l            | cw/4 ]     | kw/4,6 kw/5     | kw/6 kw   |
| 3                                                | Modèle d'onduleur | Onduleur<br>hybride mo | de<br>moph | stockage<br>asé | d'énergie |

Modèle de module de batterie série ESI :

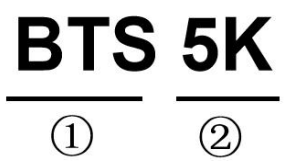

Figure 2.2-2 Identificateurs de modèle de module de batterie

Tableau 2.2-2 Démonstration du modèle de module de batterie

| Identifiants | Signification                             | spécification                                        |
|--------------|-------------------------------------------|------------------------------------------------------|
| 1            | Nom de la série de produits               | Nom du module de batterie de la série SOFARSOLAR BTS |
| 2            | Niveau de puissance du module de batterie | 5K : la puissance du module de batterie est de 5 kWh |

Modèle de système de la série ESI :

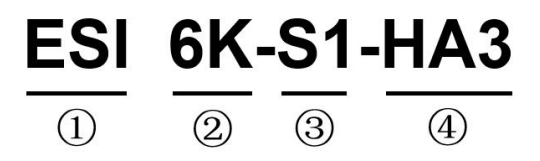

Figure 2.2-3 Identificateurs de modèle

Tableau 2.2-3 Démonstration du modèle

| Identifiants | Signification                  | spécification                                       |
|--------------|--------------------------------|-----------------------------------------------------|
| 1            | Catégorie de produit           | Stockage optique empilé tout en une seule machine   |
| 2            | Niveau de puissance            | 6K, la puissance de l'onduleur est<br>de 6kw        |
| 3            | Modèle d'onduleur              | Onduleur de stockage d'énergie<br>hybride monophasé |
| 4            | Quantité de module de batterie | HA3 signifie 3 modules de batterie                  |

## 2.3. Description de la capacité du produit

Le système de stockage d'énergie résidentiel de la série ESI prend en charge l'extension de puissance et de capacité et prend en charge jusqu'à six modules onduleurs en parallèle. Un module onduleur prend en charge jusqu'à six modules d'extension de batteries.

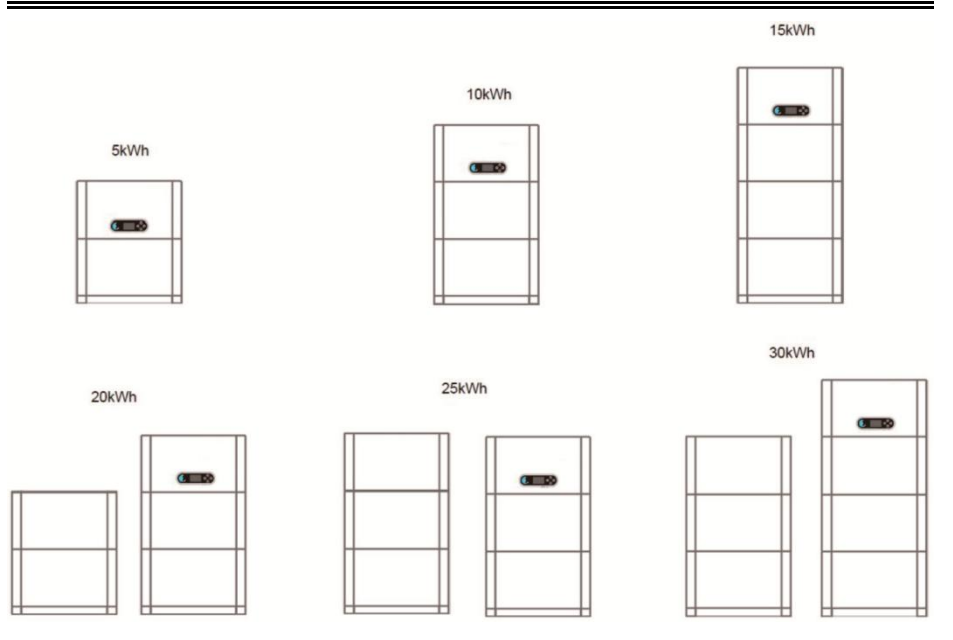

Figure 2.3-1 Description de la capacité de stockage

|               |                 |               | Model           |               |                  |               | Picture    |
|---------------|-----------------|---------------|-----------------|---------------|------------------|---------------|------------|
| ESI 6k-S1-HA  | ESI 5k-A-S1-HA  | ESI 5k-S1-HA  | ESI4.6k-SI-HA   | ESI 4k-S1-HA  | ESI 3.68k-S1-HA  | ESI 3K-S1-HA  | <b>9</b> 6 |
| ESI 6k-S1-HA2 | ESI 5k-A-S1-HA2 | ESI 5k-S1-HA2 | ESI 4.6k-S1-HA2 | ESI 4k-S1-HA2 | ESI 3.68k-S1-HA2 | ESI 3K-S1-HA2 |            |
| ESI 6k-S1-HA3 | ESI 5k-A-S1-HA3 | ESI 5k-S1-HA3 | ESI 4.6k-SI-HA3 | ESI 4k-S1-HA3 | ESI3.68k-S1-HA3  | ESI 3K-SI-HA3 | <b>B</b> , |
| ESI 6k-S1-HA4 | ESI 5k-A-SI-HA4 | ESI 5k-S1-HA4 | ESI 4.6k-S1-HA4 | ESI4k-S1-HA4  | ESI3.68k-S1-HA4  | ESI 3K-S1-HA4 |            |
| ESI 6k-S1-HA5 | ESI 5k-A-S1-HA5 | ESI 5k-S1-HA5 | ESI 4.6k-S1-HA5 | ESI 4k-S1-HA5 | ESI 3.68k-S1-HA5 | ESI 3K-S1-HA5 |            |
| ESI 6k-S1-HA6 | ESI 5k-A-S1-HA6 | ESI 5k-S1-HA6 | ESI 4.6k-S1-HA6 | ESI4k-S1-HA6  | ESI 3.68k-S1-HA6 | ESI 3K-SI-HA6 |            |

Tableau 2.3-1 Liste des modèles de produits de la série ESI

## 2.4. Apparence du produit

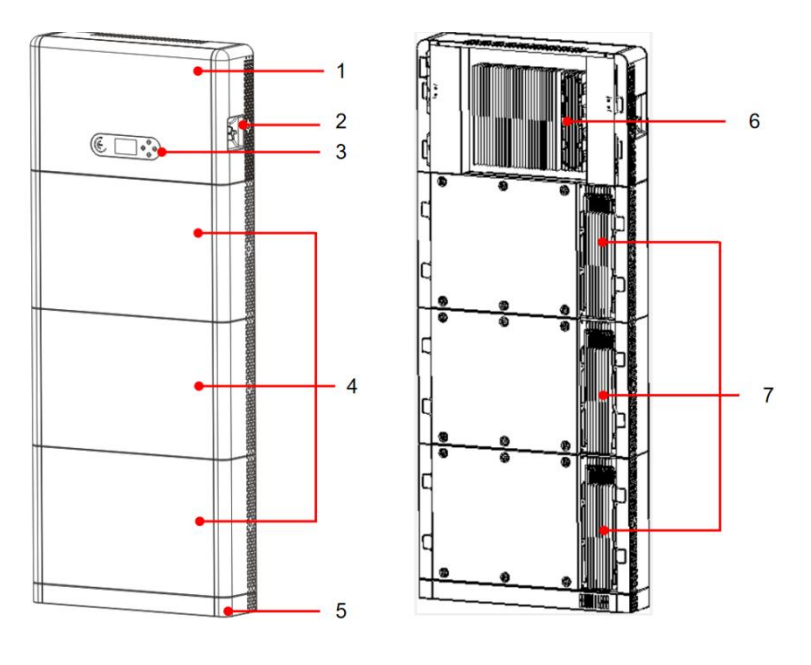

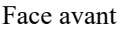

Verso

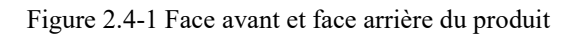

| 1 Onduleur  | 2 Commutateur DC          | 3 Écran d'affichage LCD  | 4 Module de batterie |
|-------------|---------------------------|--------------------------|----------------------|
| 5 Piédestal | 6 Radiateur de l'onduleur | 7 Radiateur du module de | batterie             |

## 2.4.1. Port de l'onduleur

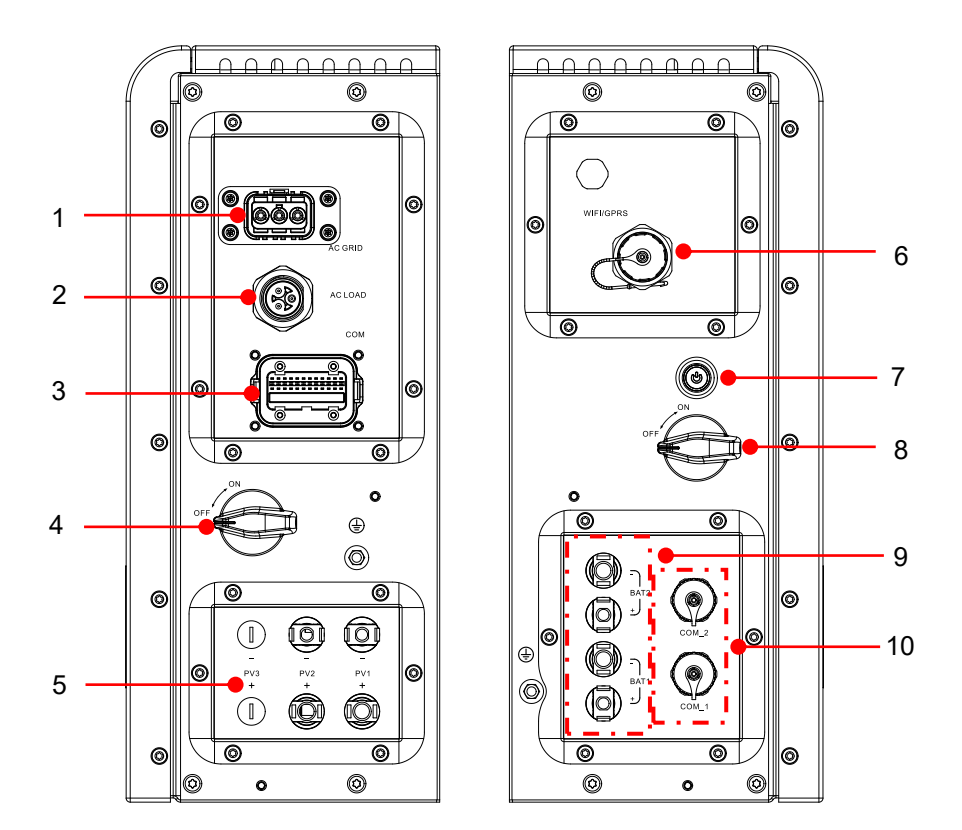

Orifice de droite

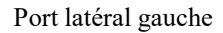

| 1 Port de connexion au     | 2 Port de connexion à la | 3.Port du signal de              | 4 Commutateur |
|----------------------------|--------------------------|----------------------------------|---------------|
| réseau                     | charge                   | l'onduleur                       | DC            |
| 5 Port d'entrée PV         | 6 Port WIFI/4G           | 7 Interrupteur de démarrage noir |               |
|                            |                          | de la batterie                   |               |
| 8 Interrupteur d'entrée de | 9 Port de connexion de   | 10 Port du signal de la          |               |
| la batterie                | la batterie              | batterie                         |               |

## 2.4.2. Port du module de batterie

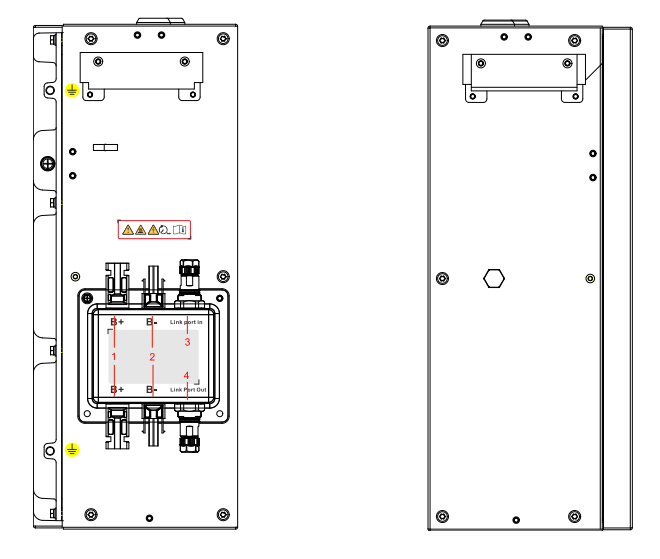

#### Batterie Côté gauche Batterie Côté droit

Illustration 2.4.2-1 Schéma des ports du module de batterie

| 1 Borne de sortie de la | 2 Borne d'entrée de la | 3 Port de liaison | 4 Port de liaison de |
|-------------------------|------------------------|-------------------|----------------------|
| batterie +              | batterie -             | d'entrée          | sortie               |

### 2.5. Boutons et voyants

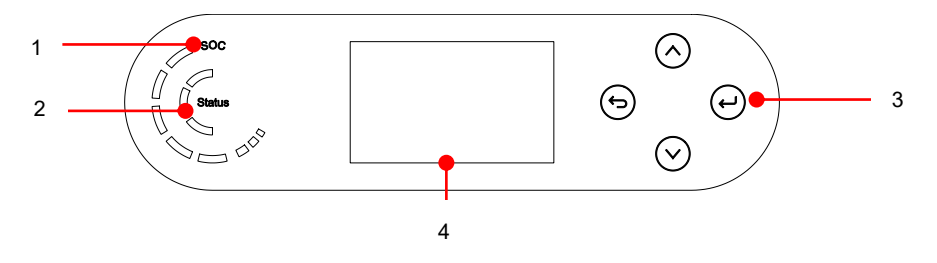

Figure 2.5-1 Boutons et voyants lumineux

| l Voyant d'alimentation du système | 2 Voyant d'état du système | 3 Boutons | 4 Écran LCD |
|------------------------------------|----------------------------|-----------|-------------|
|------------------------------------|----------------------------|-----------|-------------|

## 2.5.1. Boutons

- Appuyez sur  $\bigcirc$  « haut » jusqu'à l'option de menu supérieure ou la valeur plus 1.
- ♦ Appuyez sur ♥ "vers le bas" jusqu'à l'option de menu inférieure ou la valeur moins 1.
- ♦ Appuyez sur ≪ ok » pour sélectionner l'option de menu actuelle ou passer au chiffre suivant.

### 2.5.2. Indicateur d'état du système

| <u> </u>            |            | Indicateur    |            |  |
|---------------------|------------|---------------|------------|--|
| Etat du système     | Lumière    | Lumière verte | lumière    |  |
|                     | bleue      |               | rouge      |  |
| Sur la grille       | SUR        |               |            |  |
| Veille (sur réseau) | Clignotant |               |            |  |
| Hors réseau         |            | SUR           |            |  |
| Alarme              |            |               | Clignotant |  |

## 2.5.3. Indicateur de capacité de la batterie

| Icône                      | Capacité de la batterie | Explication de la capacité                                                                               |
|----------------------------|-------------------------|----------------------------------------------------------------------------------------------------|
|                            | 80%-100%                | La capacité de la batterie est<br>pleine                                                                 |
| 000                        | 60%-80%                 |                                                                                                    |
| 000                        | 40%-60%                 |                                                                                                    |
|                            | 20%-40%                 |                                                                                                    |
| 0<br>0<br>0<br>0<br>0<br>0 | 0-20%                   | La capacité de la batterie est<br>insuffisante et la batterie<br>génère une alarme de basse<br>tension . |

## 2.6. Étiquette du produit

| SCIFAR                                                                                   | Energy Storage Battery                                |  |
|------------------------------------------------------------------------------------------|-------------------------------------------------------|--|
| Model:                                                                                   | BTS 5K                                                |  |
| Battery Type: LFP                                                                        | Battery Interface: Isolated                           |  |
| Total Energy:5120Wh                                                                      | Enclosure Type: IP65                                  |  |
| Max Output Current: 7.5/                                                                 | A Weight: 50 kg                                       |  |
| Input/Output:300-435Vc                                                                   | dc;7A;2.5kW                                           |  |
| Operating Temperature F                                                                  | Range: -10°C~+50°C                                    |  |
| Shenzhen SOFARSOLA                                                                       | AR Co., Ltd.                                          |  |
| 11/F., Gaoxinqi Technology I<br>Xingdong Community, Xin'a<br>Bao'an District, Shenzhen C | Building,No.67 Area,<br>n Sub-district,<br>City,China |  |

Figure 2.6-1 Étiquette du module de batterie

| SCIFAR                                                                                                    | Inverter Module                                                                           |
|----------------------------------------------------------------------------------------------------|-------------------------------------------------------------------------------------------|
| Model No:                                                                                                    | ESI 6K-S1                                                                                 |
| Max.DC Input Voltage                                                                                                    | 550V                                                                                      |
| Operating MPPT Voltage Ra                                                                                                    | nge85~520V                                                                                |
| Max.PV Isc                                                                                                    | 2 <u>x22.5A</u>                                                                           |
| Rated Battery Voltage                                                                                                    | 400V                                                                                      |
| Max.Charging/Discharging                                                                                                    | Current 20A                                                                               |
| Max.Charging/Discharging                                                                                                    | Power 6000W                                                                               |
| Rated Grid Voltage                                                                                                    | 230V,50/60Hz                                                                              |
| Rated Output Voltage                                                                                                    | 230V,50/60Hz                                                                              |
| Max.Output Current                                                                                                    | 30A                                                                                       |
| Power Facter                                                                                                    | 1(adj.+/-0.8)                                                                             |
| Rated Output Power                                                                                                    | 6000W                                                                                     |
| Backup Rated Current                                                                                                    | 26A                                                                                       |
| Backup Rated Apparent Pov                                                                                                    | ver 6000VA                                                                                |
| Ingress Protection                                                                                                    | IP65                                                                                      |
| Operating Temperature Ran                                                                                                    | ge -10 ~ +50°C                                                                            |
| Protective Class                                                                                                    | Class I                                                                                   |
| Inverter Topology                                                                                                    | Non-Isolated                                                                              |
| Overvoltage Category                                                                                                    | AC III , DC II                                                                            |
| Manufacturer : Shenzhen S<br>Address : 11/F., Gaoxinqi T<br>Area, Xingdong Communit;<br>Bao'an District, Shenzhen<br>VDE-AR-N4105<br>G99,AS/NZS 4777 | SOFARSOLAR Co., Ltd.<br>echnology Building, No.67<br>, Xin'an Sub-district,<br>City,China |

Figure 2.6-2 Étiquette de l'onduleur

## 3. Mise en place du produit

## 3.1. Vérification avant l'installation

#### Vérification des matériaux d'emballage extérieurs

Avant d'ouvrir l'emballage de la batterie et de l'onduleur, vérifiez si l'emballage extérieur est endommagé, comme des trous et des fissures, et vérifiez le modèle de l'onduleur et de la batterie. Si des dommages sont constatés ou si le modèle d'onduleur et de batterie ne correspond pas à vos besoins, veuillez ne pas ouvrir l'emballage du produit et contacter votre distributeur dès que possible.

## Liste de colisage du module onduleur

Avant l'installation, vérifiez soigneusement si l'emballage et les accessoires sont intacts. Comprend les accessoires suivants ::

| Non | Des photos | Description             | Quantité |
|-----|------------|-------------------------|----------|
| 1   |            | Onduleur                | 1 PCS    |
| 2   |            | Piédestal               | 1 PCS    |
| 3   |            | Couverture de piédestal | 2 pièces |

| 4   |     | Capot latéral gauche     | 1 PCS    |
|-----|-----|--------------------------|----------|
| 5   |     | Capot latéral droit      | 1 PCS    |
| 6   |     | Support suspendu         | 2 pièces |
| 7   |     | Grille de support fixe B | 2 pièces |
| 8   | 0 0 | Connecteur latéral       | 2 pièces |
| 9   |     | Vis SEM M4*10            | 6 pièces |
| dix |     | Vis hexagonales M5*10    | 2 pièces |
| 11  |     | Vis hexagonales M6*14    | 4 pièces |
| 12  |     | Borne d'entrée PV+       | 2 pièces |

| 13 |                                                                                                    | Borne d'entrée PV                                                               | 2 pièces |
|----|----------------------------------------------------------------------------------------------------|---------------------------------------------------------------------------------|----------|
|    | Ŕ                                                                                                    | Bornes métalliques sécurisées                                                   |          |
| 14 | 1 Alexandre                                                                                                    | à la puissance d'entrée PV+                                                     | 2 pièces |
|    |                                                                                                    | câbles                                                                          |          |
|    |                                                                                                    | Bornes métalliques sécurisées                                                   |          |
| 15 | L. L. L.                                                                                                    | à PV - puissance d'entrée                                                       | 2 pièces |
|    |                                                                                                    | câbles                                                                          |          |
| 16 |                                                                                                    | Câble de connexion parallèle                                                    | 1 pièces |
| 17 | and the second second s | Borne positive de la batterie +<br>boîtier en plastique de la<br>borne d'entrée | 2 pièces |
|    | ~                                                                                                    |                                                                                 |          |
| 18 |                                                                                                    | Borne négative de la batterie<br>+ boîtier en plastique de la<br>borne d'entrée | 2 pièces |
|    | le l                                                                                                    |                                                                                 |          |
| 19 | A A A A A A A A A A A A A A A A A A A                                                                                                    | Batterie positive + borne<br>d'entrée noyau métallique                          | 1 PCS    |
|    | Ŕ                                                                                                    | Nágatif da la battaria Darra                                                    |          |
| 20 |                                                                                                    | d'entrée noyau métallique                                                       | 1 PCS    |
|    |                                                                                                    | M6*60 Boulon d'                                                                 |          |
| 21 | all a                                                                                                    | expansion                                                                       | 4 pièces |

| 22 |                                                                                                    | Connecteur CA                                                                                  | 1 PCS                      |
|----|----------------------------------------------------------------------------------------------------|------------------------------------------------------------------------------------------------|----------------------------|
| 23 |                                                                                                    | Connecteur de charge                                                                           | 1 PCS                      |
| 24 |                                                                                                    | Compteur de montage sur rail<br>électronique monophasé et<br>transformateur de courant<br>(CT) | 1 pièces<br>( facultatif ) |
| 25 |                                                                                                    | de courant (CT)                                                                                | 1 PCS                      |
| 26 |                                                                                                    | Connecteur COM 24 broches                                                                      | 1 PCS                      |
| 27 |                                                                                                    | Manuel                                                                                         | 1 PCS                      |
| 28 |                                                                                                    | La carte de garantie                                                                           | 1 PCS                      |
| 29 | BU<br>Stationer<br>Market<br>Market<br>Mar | Certificat de qualité                                                                          | 1 PCS                      |

Liste de colisage de la batterie

| Non | Des photos                                                                                                    | Description                                 | Quantité |
|-----|----------------------------------------------------------------------------------------------------|---------------------------------------------|----------|
| 1   |                                                                                                    | Module de batterie                          | 1 PCS    |
| 2   | Real Provide August August Aug | Panneau latéral                             | 2 pièces |
| 3   | 02                                                                                                    | Câble de connexion à la batterie            | 2 pièces |
| 4   | 88                                                                                                    | Câble de connexion de signal<br>de batterie | 1 PCS    |
| 5   |                                                                                                    | Crémaillère de support fixe A               | 2 pièces |
| 6   |                                                                                                    | Connecteur latéral                          | 2 pièces |
| 7   |                                                                                                    | Crémaillère de support fixe B               | 2 pièces |
| 8   | ©                                                                                                    | Fil de terre                                | 1 PCS    |
| 9   | 6)>                                                                                                    | Vis hexagonales SEM M6*14                   | 4 pièces |

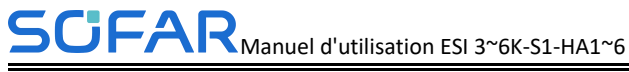

| dix |     | Vis SEM M4*10            | 10 pièces |
|-----|-----|--------------------------|-----------|
| 11  | (E) | Boulon à expansion M6*60 | 2 pièces  |
| 12  |     | Résistance terminale     | 1 PCS     |
| 13  |     | Certificat de qualité    | 1 PCS     |

## 3.2. Outils d'installation

Avant l'installation, préparez les outils suivants :

| NON | Outil | Modèle                                             | Fonction                                      |
|-----|-------|----------------------------------------------------|-----------------------------------------------|
| 1   |       | Marteau perforateur<br>Recommander Drill @<br>Φ8mm | Utilisé pour percer des<br>trous dans le mur. |
| 2   |       | Tournevis                                          | Retirer et installer les vis et<br>les fils   |
| 3   |       | Tournevis cruciforme                               | Retirer et installer les vis et<br>les fils   |

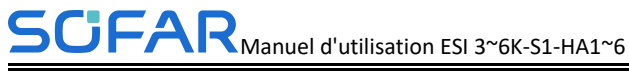

| 4   |        | Pince à dénuder     | Utilisé pour peler le câble                                                                                                    |
|-----|--------|---------------------|----------------------------------------------------------------------------------------------------|
| 5   |        | M6 clé à douille    | Sécurisez le fond de panier<br>et l'onduleur                                                                                                    |
| 6   |        | Outil de sertissage | Utiliser pour sertir le câble<br>côté grille, côté charge et<br>câble étendu CT                                                                                 |
| 7   |        | Multimètre          | Vérifiez si la connexion du<br>câble est correcte, les<br>bornes positives et<br>négatives de la batterie sont<br>correctes et la mise à la<br>terre est fiable |
| 8   | 4      | Marqueur            | Marquer les signes                                                                                                    |
| 9   |        | Mètre ruban         | Mesurer la distance                                                                                                    |
| dix | 0-1804 | Niveau              | Assurez-vous que le<br>panneau arrière est<br>correctement installé                                                                                             |
| 11  |        | Gants ESD           | Usure de l'installateur lors<br>de l'installation du produit                                                                                                    |

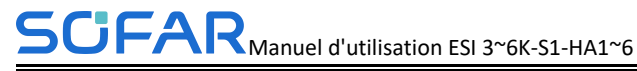

| 12 | Lunettes de sécurité | Usure de l'installateur lors<br>du perçage de trous |
|----|----------------------|-----------------------------------------------------|
| 13 | Masque               | Usure de l'installateur lors<br>du perçage de trous |
| 14 | Outil de suppression | Retirez la borne de sortie<br>du module de batterie |
| 15 | manche               | Installer le rack de support<br>fixe                |
| 16 | Outils de sertissage | Utilisé pour sertir<br>Connecteur OT                |

## 3.3. Environnement d' installation

- ♦ Choisissez un endroit sec, propre, ordonné et pratique pour l'installation.
- ♦ Température ambiante de la machine : -10°C~ 50 °C ;
- ♦ Humidité relative : 5-95 % (sans condensation) ;
- ♦ Le produit doit être placé dans un endroit bien ventilé;
- Il n'y a pas d'objets inflammables et explosifs à proximité de la position d'installation du produit ;
- ☆ Le niveau de surtension CA de l'onduleur du système de produit est de trois ;
- ♦ L'altitude la plus élevée de l'environnement d'installation est de 4000 m.

La position d'installation du produit doit être choisie pour éviter la lumière directe du soleil, la position de la

neige

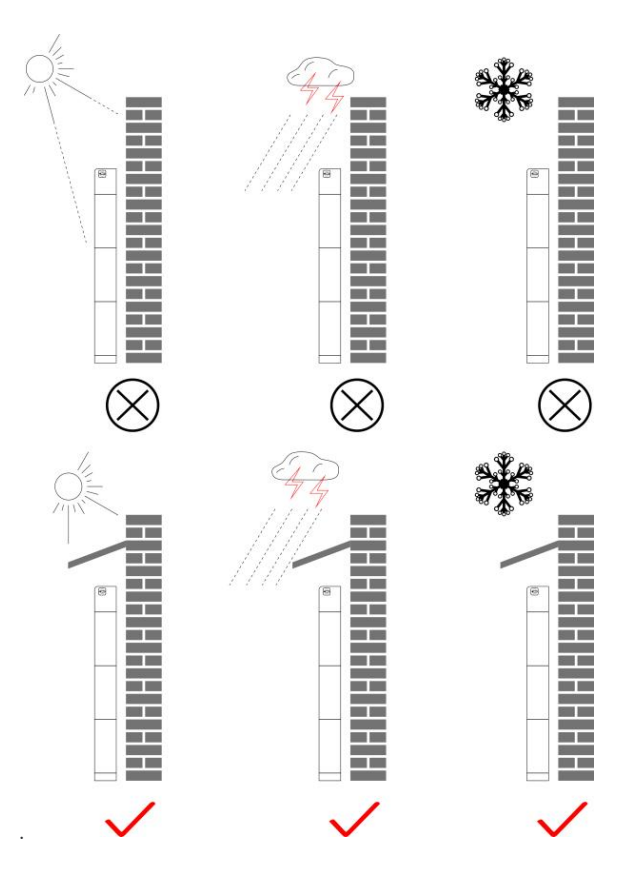

Figure 3.3-1 Diagramme de l'environnement d'installation

## 3.4. Espace d'installation

Pour garantir un espace suffisant pour l'installation et la dissipation de la chaleur, réservez suffisamment d'espace autour du système de stockage d'énergie domestique de la série ESI. Les exigences sont comme suit :

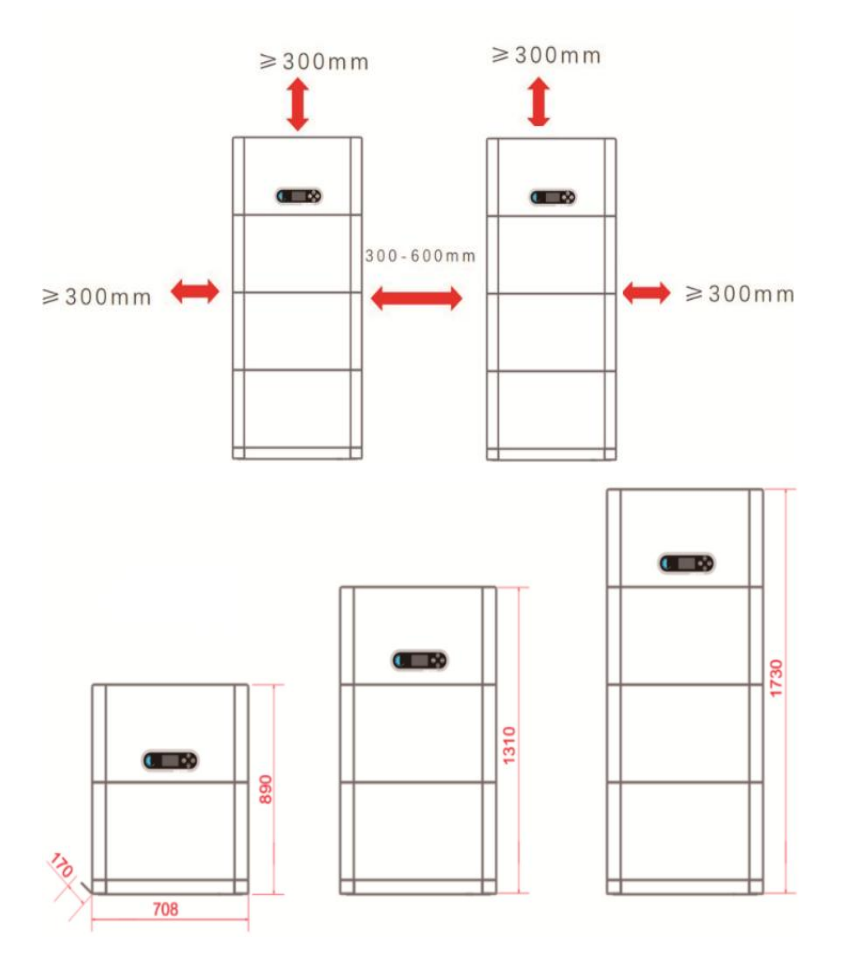

Figure 3.4-1 Diagramme de l'espace d'installation
# 3.5. Mise en place du produit

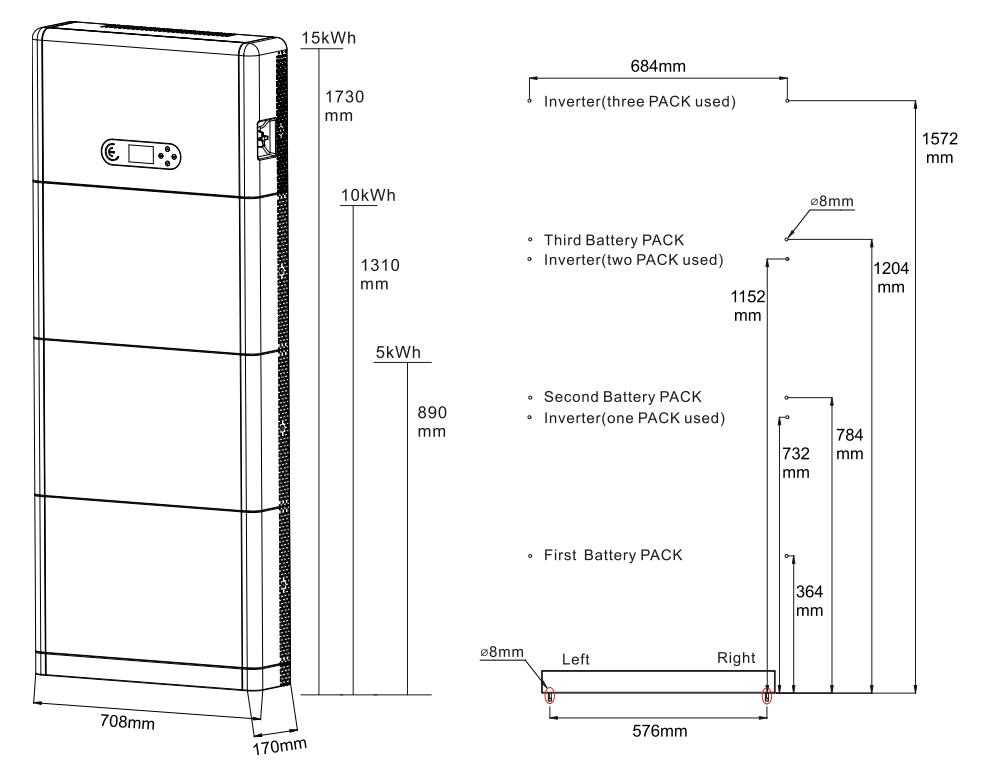

Figure 3.5-1 Schéma des dimensions d'installation de la série ESI

#### Installation de piédestal

Procédure :

1) Placez le socle contre un mur et maintenez-le à une distance de 10 à 25 mm du mur. Ajustez les positions des trous à l'aide d'un niveau et marquez les positions des trous à l'aide d'un marqueur.

2) Pour installer le piédestal , retirez le piédestal , percez des trous à l'aide d'une perceuse à percussion ( $\phi$  8 mm, plage de profondeur 60-65 mm) et serrez les vis

d'expansion pour vous assurer que la base est solidement installée.

3) Utilisez un marqueur pour marquer les trous de fixation des modules de batterie et des onduleurs en fonction des dimensions indiquées sur la Figure 3.7-1.

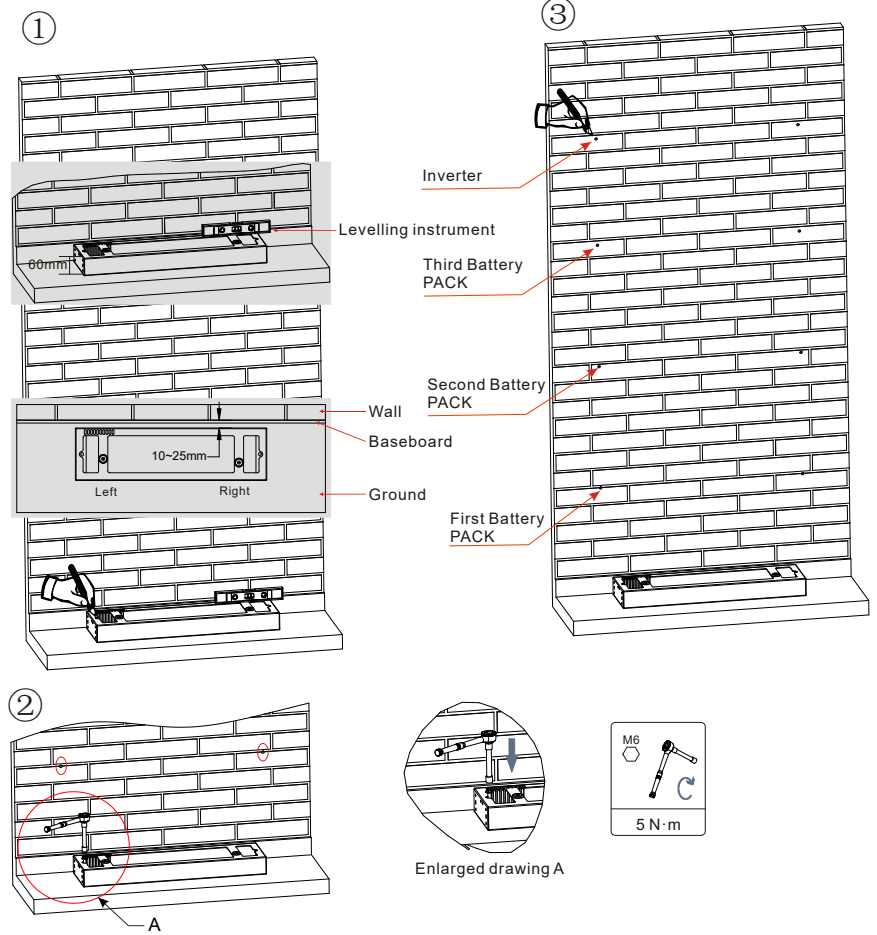

If holes cannot be drilled on the ground, the battery expansion modules must be secured on the wall

Figure 3.5-2 Installation du piédestal

Installation fixe entre les modules:

Procédure :

1) Alignez le premier module de batterie sur le socle au sol.

2) Installez les connecteurs des deux côtés et serrez les six vis à l'aide d'un tournevis cruciforme.

3) Installez les modules de batterie restants et les onduleurs de bas en haut. (Avant d'installer le module suivant, assurez-vous que les vis sur les connecteurs latéraux du module précédent sont fermement installées.)

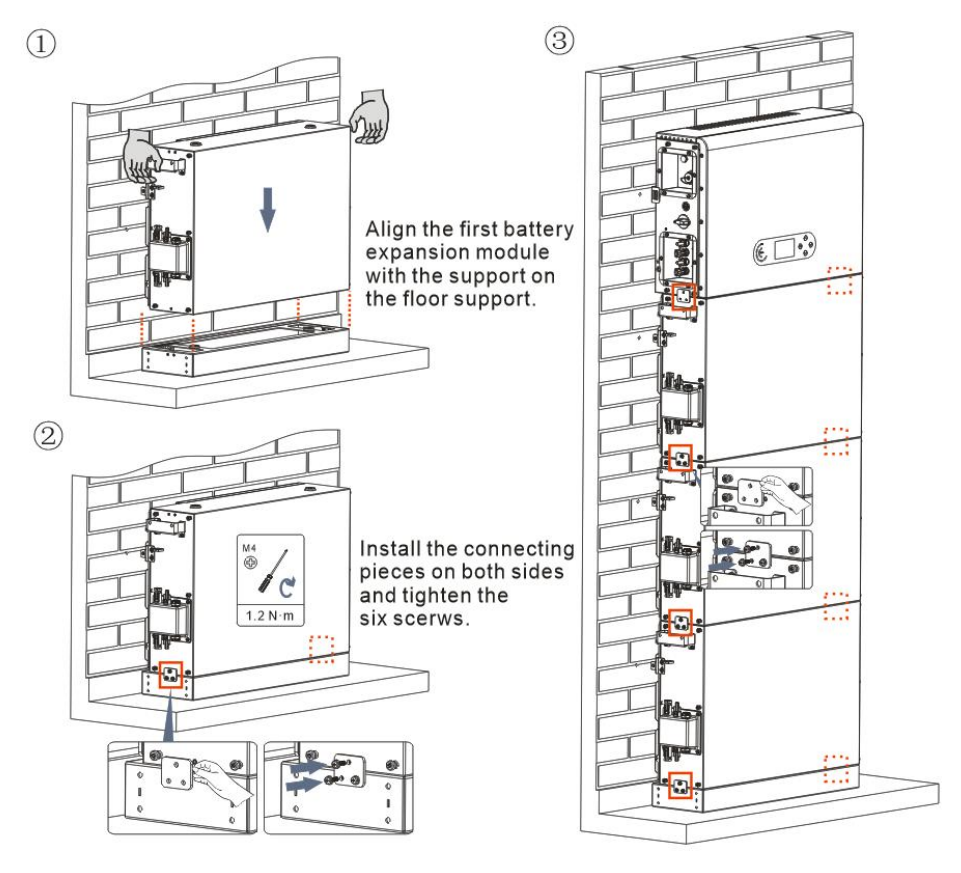

Figure 3.5-3 Schéma d'installation du module de batterie et de l'onduleur

Prise en charge de l'installation en rack :

Procédure :

1) Percez des trous avec une perceuse à percussion ( $\phi$  8 mm, plage de profondeur 60-65 mm). Repositionnez et percez les trous, si celui d'origine présente une grande déviation.

2) Installez le support B sur le mur et fixez le boulon d'expansion.

3) Ajustez le rack de support A, assurez-vous que les trous correspondent entre le rack A et le rack B.

4) Connectez et fixez le rack A et le rack B avec des vis M6\*16.

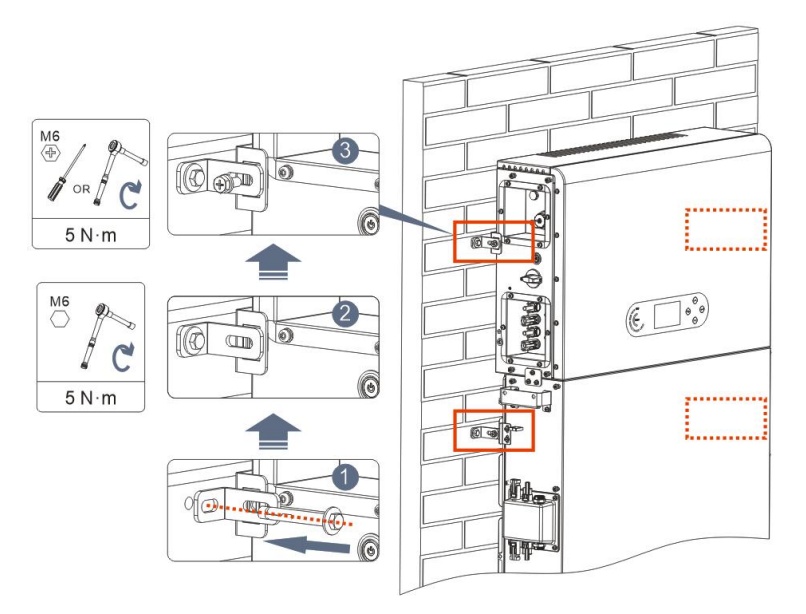

Figure 3.5-4 Schéma de principe de l'installation de la fixation murale

# 4. Connexion électrique

## 4.1. Attentions avant connexion

| •         | La tension dans le circuit de conversion de puissance de ce     |
|-----------|-----------------------------------------------------------------|
|           | produit est très élevée. Danger mortel d'électrocution ou de    |
|           | brûlures graves. Toutes les connexions électriques des modules  |
|           | photovoltaïques, des onduleurs et des systèmes de batterie      |
|           | doivent être effectuées par du personnel qualifié. Portez des   |
|           | gants en caoutchouc et des vêtements de protection (lunettes et |
| Attention | bottes de protection) lorsque vous utilisez des systèmes haute  |
|           | tension/courant tels que des onduleurs et des systèmes de       |
|           | batterie.                                                       |
|           | Ce produit est principalement appliqué aux systèmes de          |
|           | stockage d'énergie photovoltaïque à usage domestique. S'il      |
|           | n'est pas utilisé conformément aux instructions, la protection  |
| Attention | fournie par l'équipement peut être endommagée.                  |
| Auchtion  |                                                                 |

## 4.2. Préparation des câbles de connexion

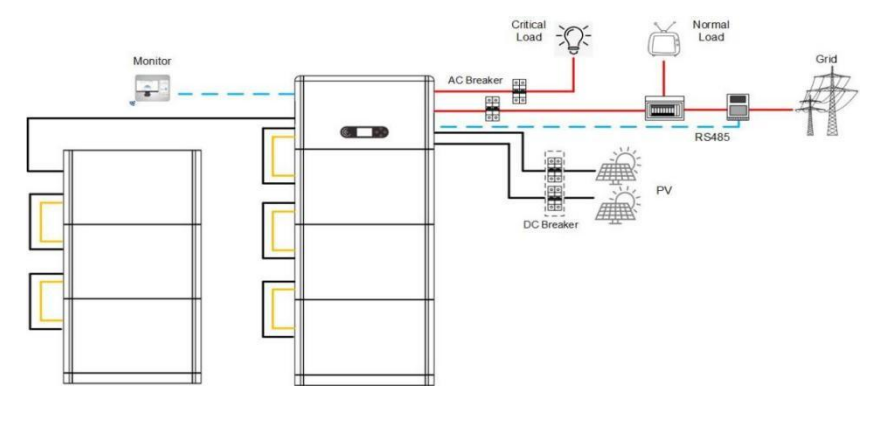

 $<sup>\</sup>begin{array}{c} 36 \\ \text{Droit d'auteur } \textcircled{$\mathbb{C}$} \text{ Shenzhen SOFARSOLAR Co., Ltd} \end{array}$ 

Figure 4.2-1 Schéma de connexion du système

Tableau 4.2-1 Câbles préparés par les clients

| Non | Câble                              | Spécifications recommandées |
|-----|------------------------------------|-----------------------------|
| 1   | PV câble de connexion              | UL10269 12AWG               |
| 2   | Câble de connexion au<br>réseau CA | UL10269 8AWG                |
| 3   | Câble de connexion EPS             | UL10269 10AWG               |
| 4   | Câble de mise à la terre           | UL10269 8AWG                |

## 4.3. Connexion électrique pour le système interne

#### 4.3.1. Connexion du câble de mise à la terre de la protection interne

Connectez les câbles de mise à la terre du module de batterie et de l'onduleur comme illustré à la Figure 4.3.1-1.

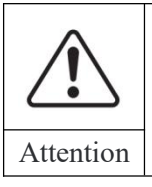

Selon NFC 15-100 qui contient les exigences pour les installations électriques basse tension dans les bâtiments en France, la masse de la batterie doit être séparée du circuit de terre de l'onduleur.

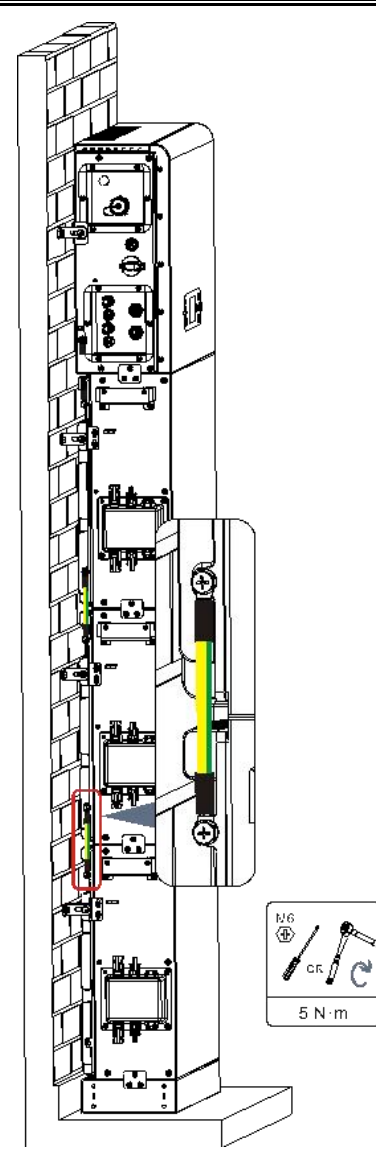

Figure 4.3.1-1 Connexion du câble de mise à la terre interne

#### 4.3.2. Connexion des câbles d'alimentation

Comme illustré à la Figure 4.3.2-1, connectez les ports d'alimentation (BAT+, BAT-) de l'onduleur aux câbles d'alimentation positifs et négatifs en cascade (B+, B -) du module de batterie. Connectez les modules de batterie restants de haut en bas et fixez les câbles avec des serre-câbles. Assurez-vous que les câbles sont correctement connectés.

#### Précautions lors de l'installation:

• Si la capacité du système est supérieure à 15 kWh, les batteries sont connectées à l'interface d'entrée de batterie de l'onduleur en deux groupes indépendants.

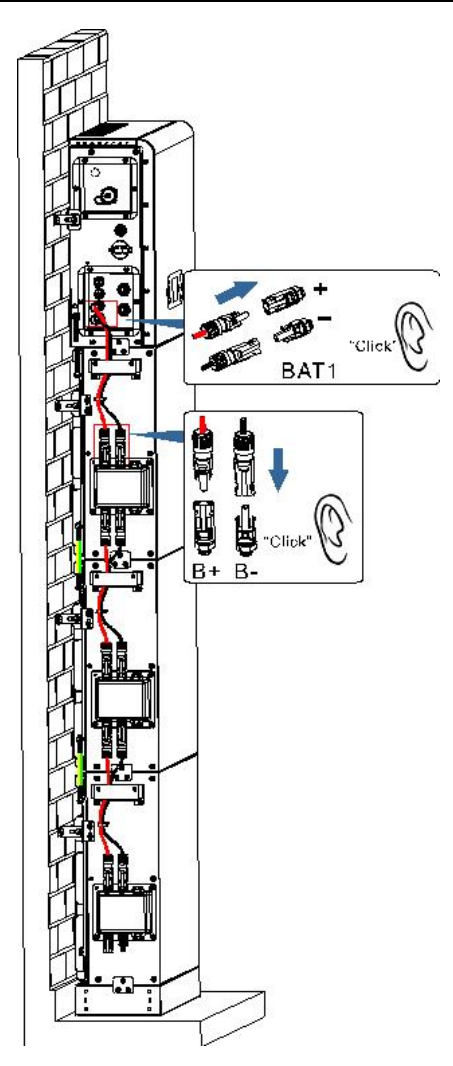

Figure 4.3.2-1 Connexion de la borne CC interne de la batterie

#### 4.3.3. Connexion du câble de communication interne

Connectez les bornes de communication de l'onduleur et du module de batterie de haut en bas selon 4.3.3-1 dans la figure suivante, et fixez-les avec des serre-câbles. De plus,

installez une résistance d'adaptation sur l'interface de communication du dernier module de batterie du système.

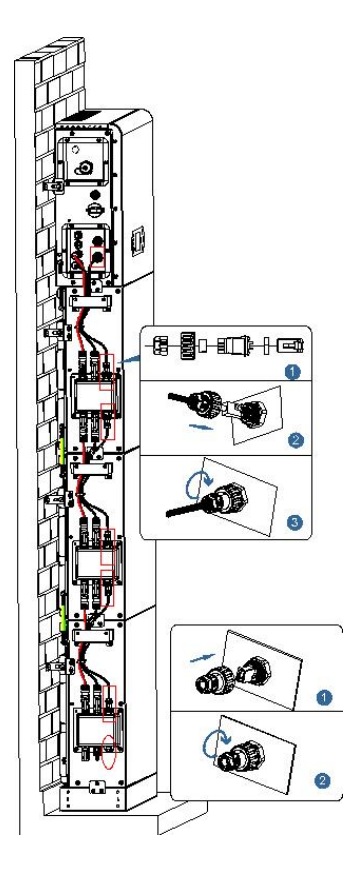

Figure 4.3.3-1 Connexion du câble de signal interne

#### 4.3.4. Connexion du collecteur de données

Connectez le collecteur WIFI/4G standard dans le package de l'onduleur conformément à 4.3.4-1 dans la figure suivante.

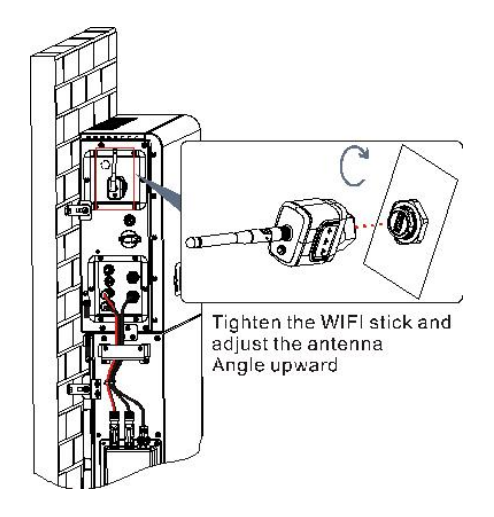

Figure 4.3.4-1 Connexion Wi-Fi/4G

## 4.4. Connexion électrique externe

#### 4.4.1. Masse externe Raccordement du câble PGND

Procédure 1 Sertissez les bornes OT

Précautions :

- Lorsque vous dénudez le câble, ne rayez pas l'âme du câble.
- La plaque de sertissage du conducteur d'une borne OT est pressée pour former une cavité qui recouvre complètement l'âme du conducteur et lie étroitement la borne OT.
- La ligne de sertissage peut être recouverte d'une gaine thermorétractable ou d'un ruban isolant .

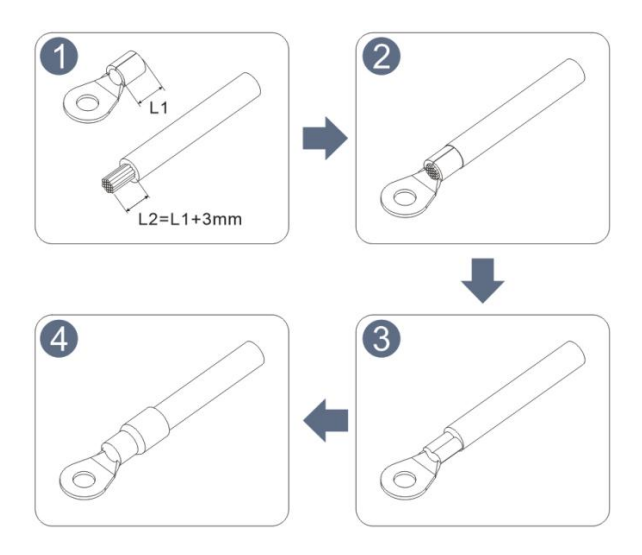

Figure 4.4.1-1 Schéma de sertissage des bornes OT

Procédure 2 La borne OT est sertie correctement et le câble de masse est connecté à la position indiquée dans la figure suivante .

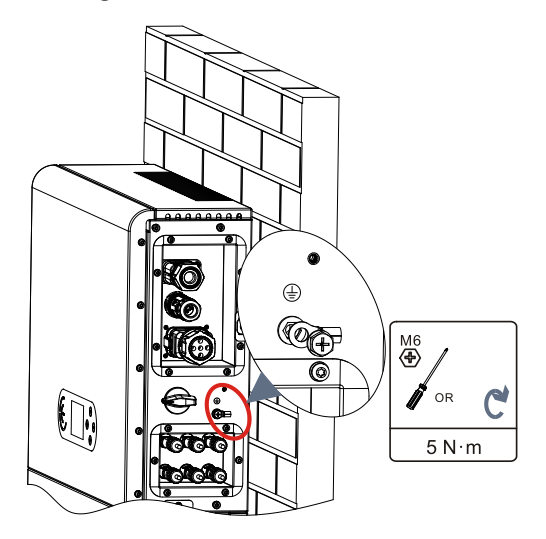

Figure 4.4.4-2 Connexion du fil de terre

# 4.4.2. Connexion du module photovoltaïque

Spécifications recommandées pour le câble d'entrée CC

| (       | $CAS (mm^2)$       | Diamètre externe du câble $(mm^2)$ |
|---------|--------------------|------------------------------------|
| Gamme   | Valeur recommandée |                                    |
| 4.0~6.0 | 4.0                | 4.5~7.8                            |

# Procédure de connexion :

Étape 1 : Préparez les câbles d'alimentation PV positifs et négatifs ;

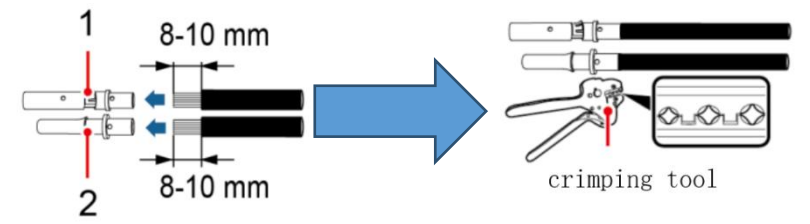

1. Connecteur positif 2. Connecteur négatif

Figure 4.4.2-1 Préparer le câble d'alimentation PV positif et négatif

**Étape 2 :** Insérez le câble d'alimentation photovoltaïque positif et négatif serti dans le connecteur photovoltaïque correspondant .

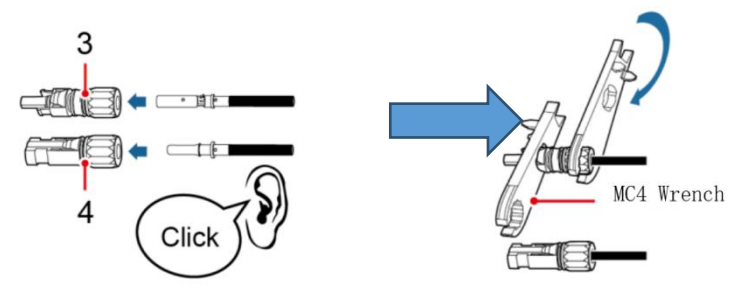

3. Connecteur positif 4. Connecteur négatif

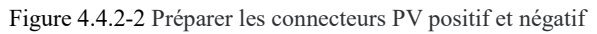

**Étape 3 :** Assurez-vous que la tension CC de chaque chaîne PV est inférieure à 600 V et que la polarité des câbles PV est correcte. Insérez les connecteurs positif et négatif dans la région PV correspondante de l'onduleur de la série ESI jusqu'à ce qu'un déclic se fasse entendre . Comme le montre la figure 4.4.2-3.

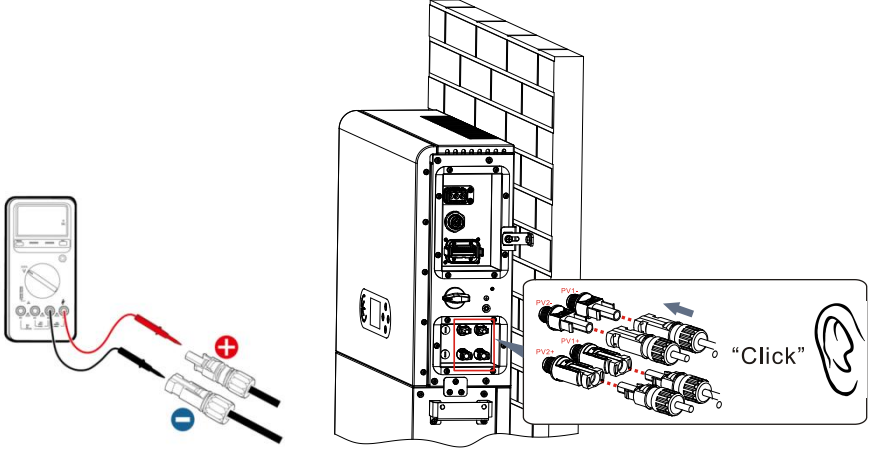

Figure 4.4.2-3 Connecter le connecteur PV

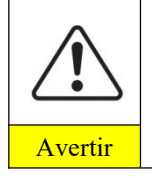

Assurez-vous que l'interrupteur CC est éteint avant de retirer les connecteurs PV positif et négatif .

## Étape de suivi

Débranchez le connecteur PV à l'aide d'une clé MC4, comme illustré à la Figure 4-6.

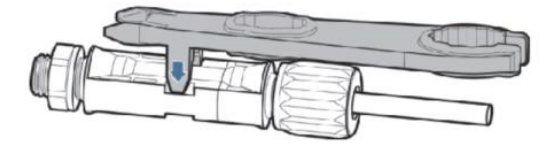

Figure 4.4.2-4 Déconnecter les connecteurs PV

## 4.4.3. Connexion au réseau

#### Installer les bornes de câblage CA

Sortez les bornes de câblage CA du carton de l'onduleur, dénudez et installez les câbles conformément aux spécifications de câble répertoriées dans le tableau 4.2-1

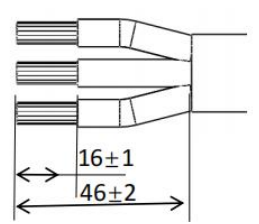

Figure 4.4.3.-1 Taille de dénudage des fils

### Étape d'installation

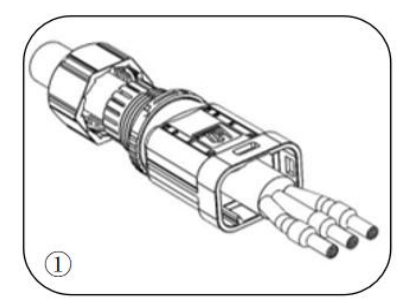

After riveting the peeling wire to the insulation terminal, thread it into the lock wire nut and the main body.

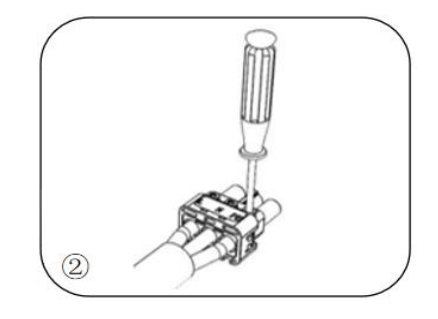

Insert the cable into the rubber core according to the wire sequence, make the insulation terminal flush with the surface of the rubber core, and press the screw torque  $2.0\pm~0.1$ n.m

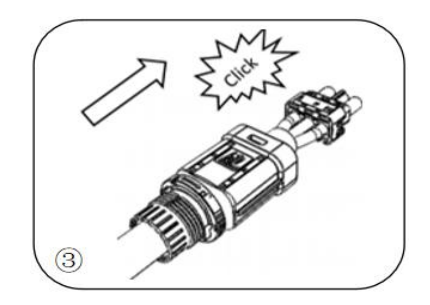

The body is inserted into the core and a click is heard

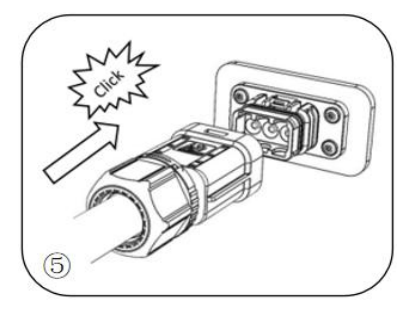

Insert the female end of the wire into the male end and hear a "click" sound

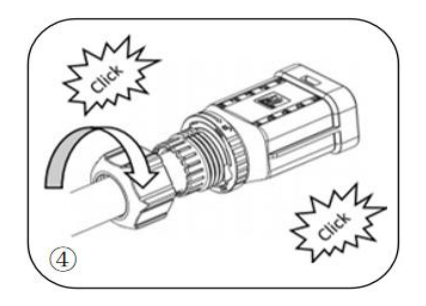

Tighten the nut with an open wrench and make a "click" sound

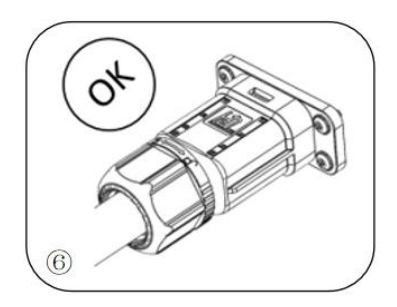

Installation complete

Figure 4.4.3-2 Schéma de la procédure d'installation

#### Étape de suppression

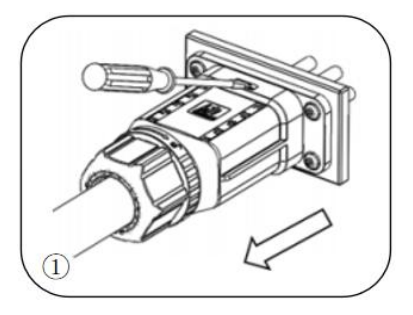

Use a screwdriver to point at the unlocking position, hold the cable driver, and pull it back to separate the male and female

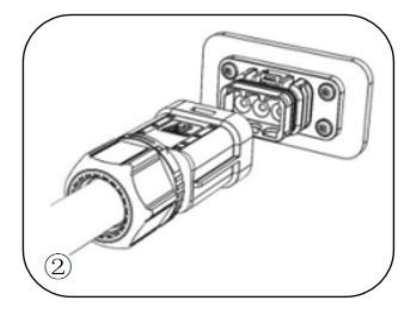

The female connector is separated from the board connector

SCIFAR Manuel d'utilisation ESI 3~6K-S1-HA1~6

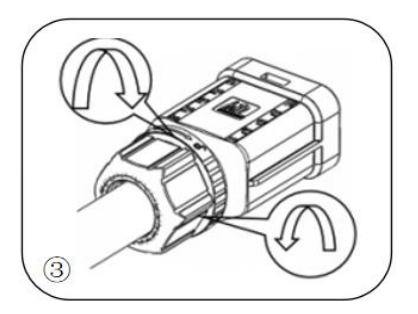

Hold the unlocking buckle with one hand and rotate it in the direction indicated, while rotate the nut in the opposite direction with the other hand

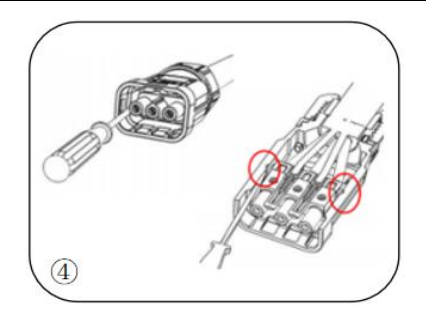

Remove the red circles on both sides using a screwdriver

#### Figure 4.4.3-3Procédure de retrait

Connectez les bornes de câblage CA aux ports de réseau CA correspondants , comme illustré dans la figure suivante .

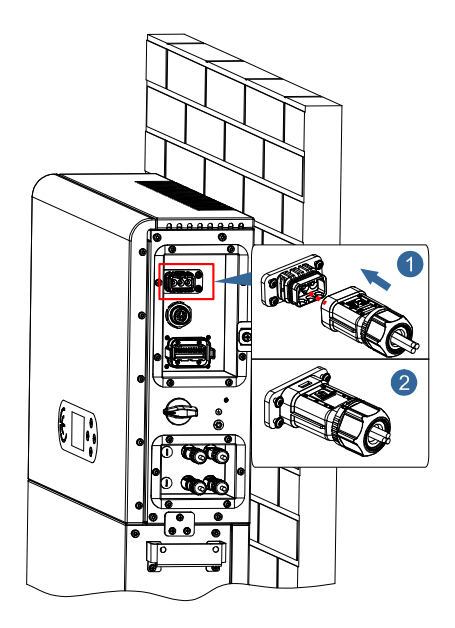

Figure 4.4.3-4 Connexion au réseau

## 4.4.4. Connexion EPS

Selon les spécifications de câble indiquées dans le tableau 4.4.1, dénudez le câble conformément à la figure 4.4.4-1 suivante. Installez ensuite le connecteur EPS selon 4.4.4-2. Enfin, insérez le connecteur EPS installé dans la position correspondante de l'onduleur conformément à la Figure 4.4.4-3.

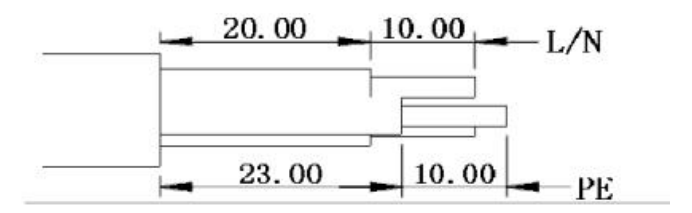

Figure 4.4.4-1 Schéma de dénudage

#### **Procédure d'installation**

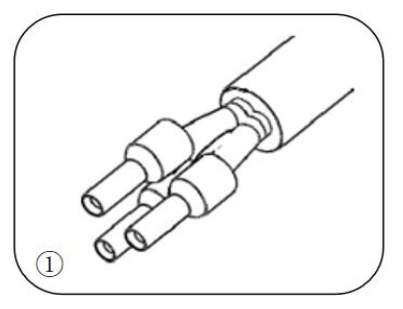

Crimp terminal

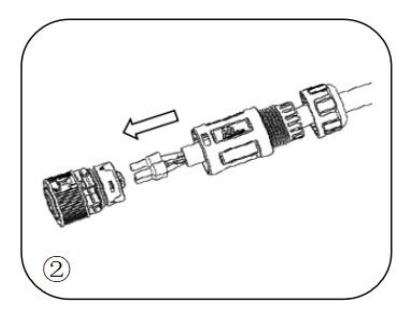

Insert the cable into the butt terminal

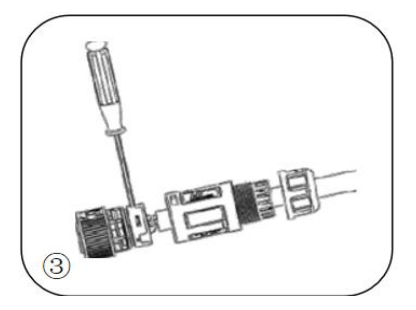

Crimp the wire with an inner hexagon screwdriver with a screw torque of 1.2  $\pm\,$  0.1n.m

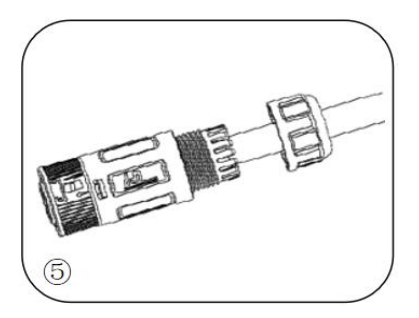

Screw locking nut into main body, torque 2.5  $\pm\,$  0.5n.m

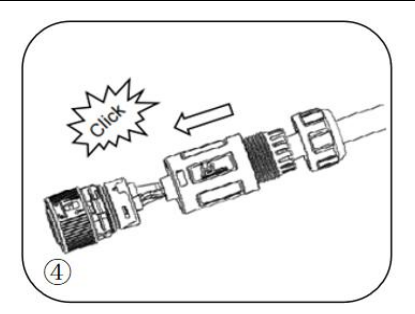

Insert the subject into the corresponding clasp and hear a "click"

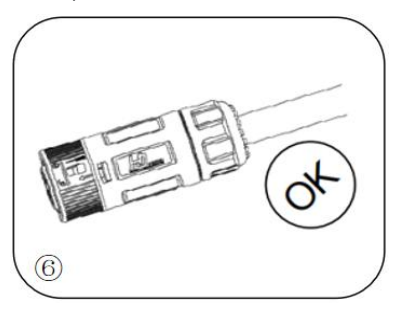

Installation complete

Figure 4.4.4-2 SPE Installation du connecteur

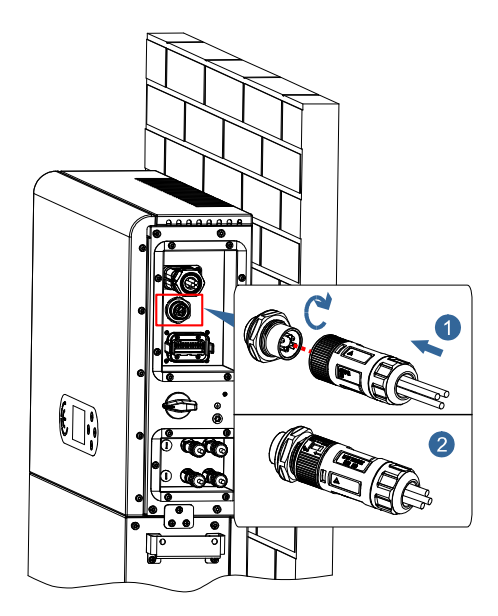

Figure 4.4.4-2 Connexion EPS

# 4.4.5. COM- Communication multifonction connexion

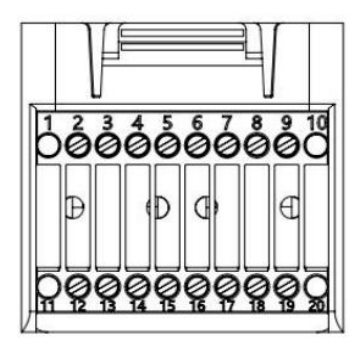

Figure 4.4.5-1 Schéma du port COM

Tableau 4.4.5-1 Description des ports

| BROCHE | Définition | Fonction | Commentaire |
|--------|------------|----------|-------------|
|        |            |          |             |

| 1   | N / A   | N / A                                                  |                                                                                                    |
|-----|---------|--------------------------------------------------------|----------------------------------------------------------------------------------------------------|
| 2   | UC-A    | RS485 signal différentiel<br>-UN                       | Signal de surveillance de                                                                                          |
| 3   | UC-B    | RS485 signal différentiel<br>-B                        | l'onduleur 485                                                                                                    |
| 4   | FR+     | RS485 signal différentiel +                            | Signal batterie 485                                                                                                |
| 5   | FR-     | RS485 signal différentiel -                            |                                                                                                    |
| 6   | MET-A   | RS485 signal différentiel<br>-UN                       | Signal du compteur intelligent                                                                                     |
| 7   | MET-B   | RS485 signal différentiel<br>-B                        | 485                                                                                                    |
| 8   | CANH    | PEUT haute données                                     | Batterie PEUT signal de                                                                                            |
| 9   | PUIS-JE | CAN faibles                                            | communication                                                                                                    |
| dix | N / A   | N / A                                                  |                                                                                                    |
| 11  | N / A   | N / A                                                  |                                                                                                    |
| 12  | Terre   |                                                        |                                                                                                    |
| 13  | D1/5    |                                                        | (DRMS) Les interfaces                                                                                              |
| 14  | D4/8    | Signal d'interface logique                             | logiques sont utilisées pour<br>l'Australie en dessous de la<br>norme (AS4777), Europ<br>Général (50549), Allemand |
| 15  | D2/6    | Signal d'internace logique                             |                                                                                                    |
| 16  | D0      |                                                        | (4105)                                                                                                    |
| 17  | J3/7    |                                                        |                                                                                                    |
| 18  | CT+     | Borne positive de sortie du transformateur de courant  | Signal de communication du                                                                                         |
| 19  | CT-     | Pôle négatif de sortie du<br>transformateur de courant | transformateur de courant                                                                                          |
| 20  | N / A   | N / A                                                  |                                                                                                    |

Port de liaison

SCIFAR Manuel d'utilisation ESI 3~6K-S1-HA1~6

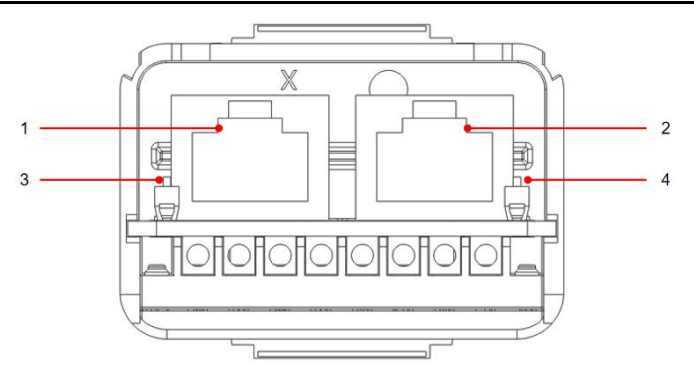

Figure 4.4.5-2 Schéma du port de liaison

| Tableau 4.4.5-2 | Description d | lu port de liaison |
|-----------------|---------------|--------------------|
|-----------------|---------------|--------------------|

| Icône | Définir                                 | Fonction                   | Commentaire                                                                                  |
|-------|-----------------------------------------|----------------------------|----------------------------------------------------------------------------------------------|
| 1     | Port de liaison 1                       | Sortie de signal parallèle | Port de signal parallèle                                                                     |
| 2     | Port de liaison 0                       | Signal parallèle en entrée | (RJ45)                                                                                       |
| 3     | Commutateur DIP du<br>port de liaison 1 | Faire correspondre la      | Le commutateur à cadran a 0<br>(composition vers le haut) et<br>1 (composition vers le bas). |
| 4     | Commutateur DIP du<br>port de liaison 0 | résistance marche et arrêt | 1 signifie allumé et 0 signifie<br>éteint                                                    |

Le dénudage des fils est divisé en 2 à 9 trous et 12 à 19 trous. La taille de dénudage est définie en fonction de la position de connexion du câble

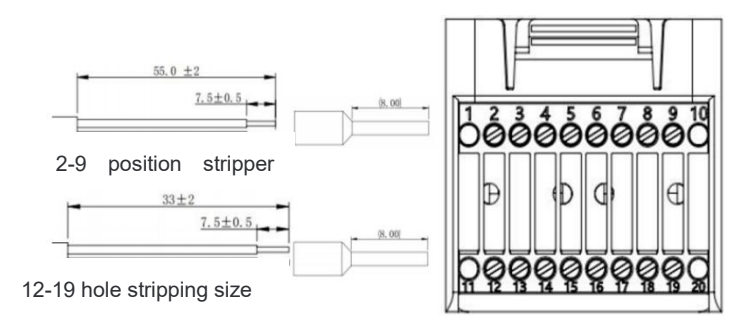

Figure 4.4.5-2 Schéma de principe de la taille de dénudage des fils

1. RS485 ( surveillance filaire ou surveillance de la cascade d'onduleurs )

Reportez-vous à la figure ci-dessous, connectez les RS485+ et RS485- de l'onduleur aux TX+ et TX- de l'adaptateur USB RS485  $\rightarrow$  et connectez le port COM de l'adaptateur à l'ordinateur. (REMARQUE : La longueur du câble de communication RS485 doit être inférieure à 1000 m)

Connectez les broches comme indiqué (2 broches et 3 broches)

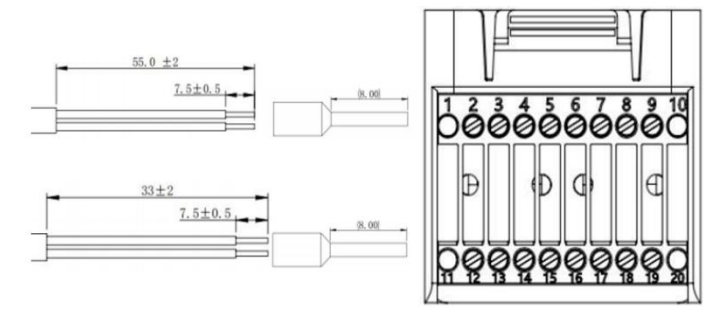

Figure 4.4.5- 3 Câblage RS 485 diagramme

Les fils RS485 sont connectés en parallèle entre les onduleurs (REMARQUE : Lorsque plusieurs onduleurs sont connectés via des fils RS485, définissez l'adresse de communication pour différencier les onduleurs, veuillez vous reporter à ce manuel <6.3.1Paramètres système  $\rightarrow$  8. Adresse de communication>)

#### 2. Interface logique

Les définitions des broches de l'interface logique et les connexions des circuits sont les suivantes :

Les broches d'interface logique sont définies selon différentes exigences standard (a) Interface logique pour AS/NZS 4777.2 : 2020, également connue sous le nom de modes de réponse à la demande de l'onduleur (DRM).

L'onduleur détectera et initiera une réponse à toutes les commandes de réponse à la demande prises en charge dans les 2 s. L'onduleur continuera à répondre tant que le mode reste activé.

Tableau 4- 6 Description fonctionnelle du terminal DRMs

| Broche<br>NON. | Fonction |
|----------------|----------|
| 12             | Terre    |
| 13             | D1/5     |
| 14             | D4/8     |
| 15             | D2/6     |
| 16             | D0       |
| 17             | J3/7     |

(b) Interface logique pour EN50549-1:2019, est de cesser la sortie de puissance active dans les cinq secondes suivant la réception d'une instruction à l'interface d'entrée.

L'onduleur peut être connecté à un RRCR (Radio Ripple Control Receiver) afin de limiter dynamiquement la puissance de sortie de tous les onduleurs de l'installation. Fig.4- 12 Onduleur – Connexion RRCR

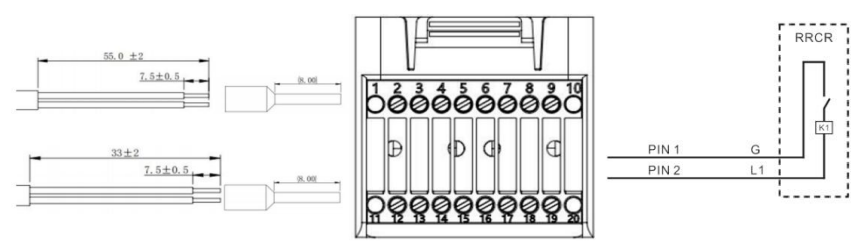

Figure 4.4.5- 3 DRM câblage diagramme

| Tableau 4- | 9 | Description | fonctionnelle | de | la | borne  |
|------------|---|-------------|---------------|----|----|--------|
| raoreau i  | - | Devenperon  | romemonnene   |    |    | 001110 |

| COM .                   | Nom de la<br>broche | Description                | Connecté à (RRCR)    |
|-------------------------|---------------------|----------------------------|----------------------|
| BROCHE 13<br>(BROCHE 2) | L1                  | Contact relais 1<br>entrée | K1 - Sortie relais 1 |
| BROCHE 12<br>(BROCHE 1) | g                   | Terre                      | K1 - Sortie relais 1 |

Tableau 4- 10 L'onduleur est préconfiguré sur les niveaux de puissance RRCR suivants , fermé = 1, ouvert = 0

| Ll | Puissance active | Taux de chute de<br>puissance | Cos(φ) |
|----|------------------|-------------------------------|--------|
| 1  | 0%               | <5 secondes                   | 1      |
| 0  | 100%             | /                             | 1      |

#### 3. Mètre/CT

Le mode de connexion est illustré à la fig . (2). Les 1/2 et 3/4 du compteur électrique sont respectivement connectés aux signaux de tension L et N. Et le courant doit être connecté via le transformateur de courant, 5 , 6 correspondent au transformateur de courant.

REMARQUE : Le sens du transformateur de courant est indiqué sur la fig .  $\circledast$  .

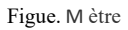

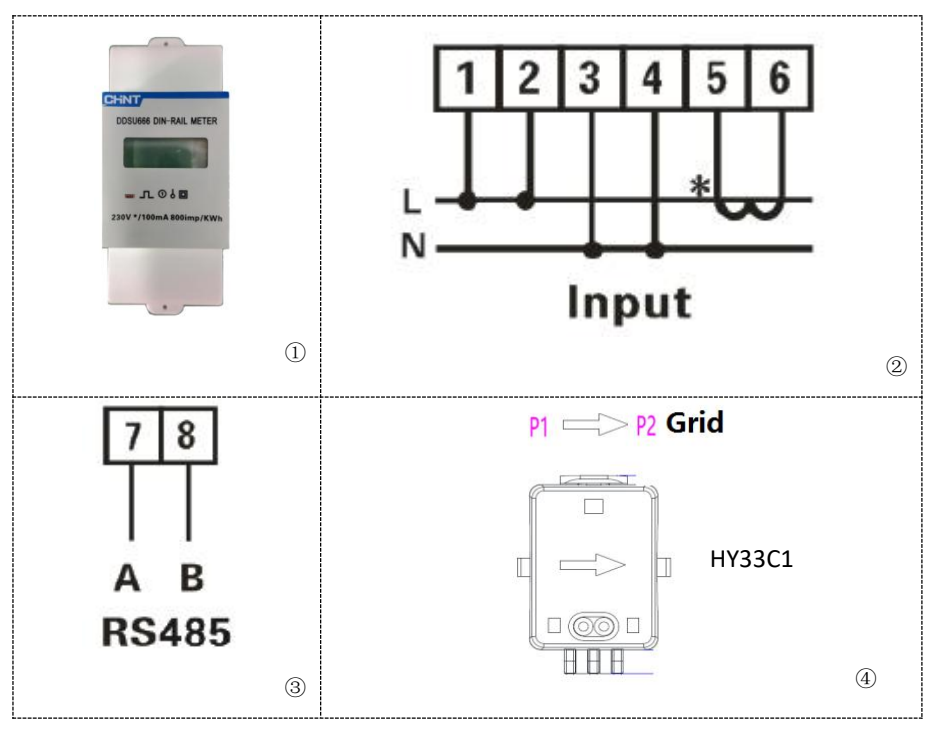

Si vous devez utiliser le TC seul, connectez le TC aux PIN18 et PIN19.

Il existe deux façons d'obtenir des informations sur le courant du réseau :

Plan A : TC (par défaut) Plan B : Compteur + TC

Si vous avez besoin d'utiliser le schéma compteur + CT, veuillez contacter le personnel de SOFARSOLAR pour acheter le compteur et le CT appropriés.

COM Procédure d'installation des câbles de connexion

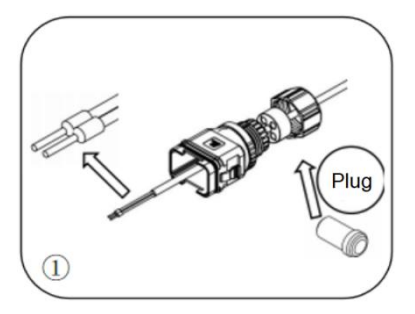

Remove the plug from the plug and thread the terminal in the order shown

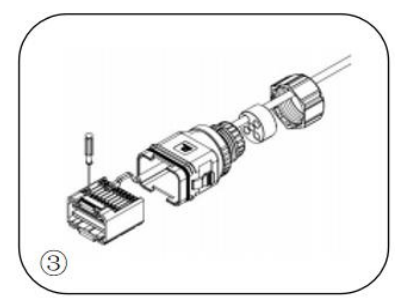

Crimp the wire with a flat-head screwdriver with a torque of  $1.2\pm~0.1$  n.m

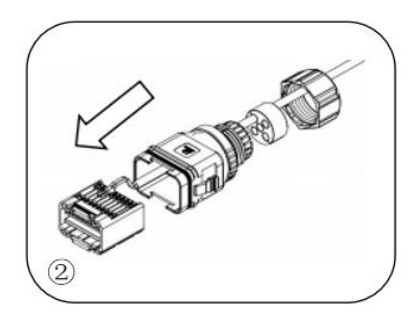

Insert the wire into the corresponding terminal

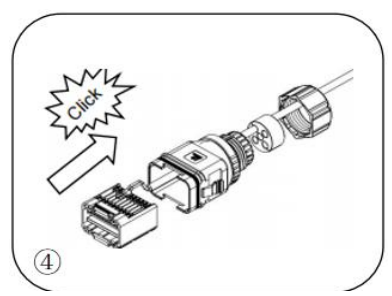

Line core, rubber core area can not appear riding line phenomenon, rubber core into the main body with a "click" sound

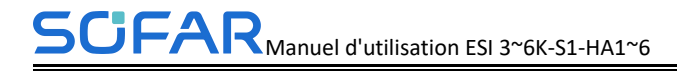

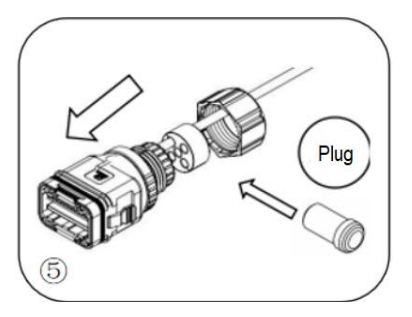

Insert the plug into the body and plug the unwired hole

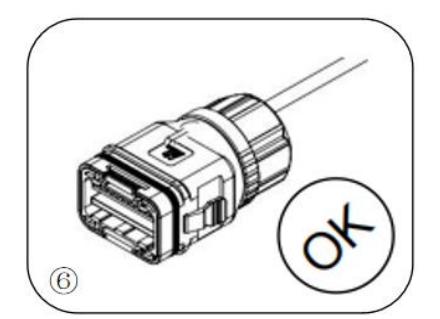

Screw tl Meter  $_{1}$ ut into the main body, torque 2.5 $\pm\,$  0.1n.m, complete installation

#### Figure 4.4.5-3 Procédure de connexion des câbles COM

Insérez le connecteur COM dénudé dans le port correspondant de l'onduleur, comme indiqué dans la figure suivante .

Illustration 4.4.5-4 Connexion COM

## 4.4.6. Compteur intelligent /CT

Reportez-vous à la description de l'interface COM dans le tableau 4.1, les RS485A et RS485B du compteur électrique doivent être connectés aux broches 6 et 7 du port COM de l'onduleur.

Figure 4.4.6-1 Schéma de raccordement compteur intelligent /TC

## 4.5. Installez le couvercle

Une fois les connexions électriques terminées et les connexions de câbles correctes et fiables, installez le capot de protection externe et fixez-le à l'aide de vis.

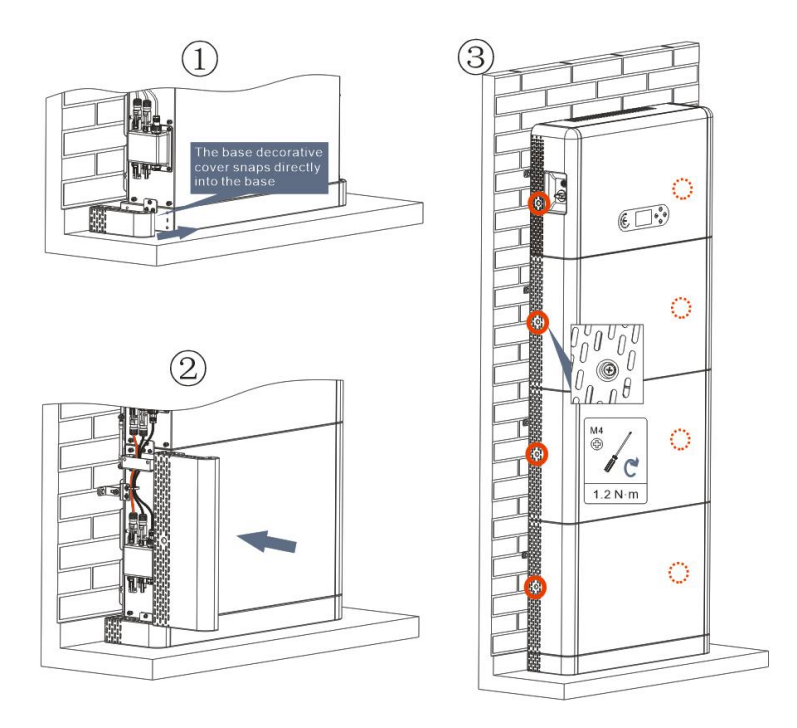

Figure 4.5-1 4.5.Installer le couvercle

## 4.6. Système parallèle

Reportez-vous à la figure 4.6-1 ci-dessous et connectez le système en parallèle en fonction du succès du maître et de l'esclave (jusqu'à 6 unités). Le commutateur DIP à l'intérieur du connecteur COM 24PIN du dernier onduleur du système doit être déplacé sur la position 1.

Remarque : Seuls les modèles avec la même extrémité de puissance sont autorisés à effectuer un fonctionnement parallèle.

SCIFAR Manuel d'utilisation ESI 3~6K-S1-HA1~6

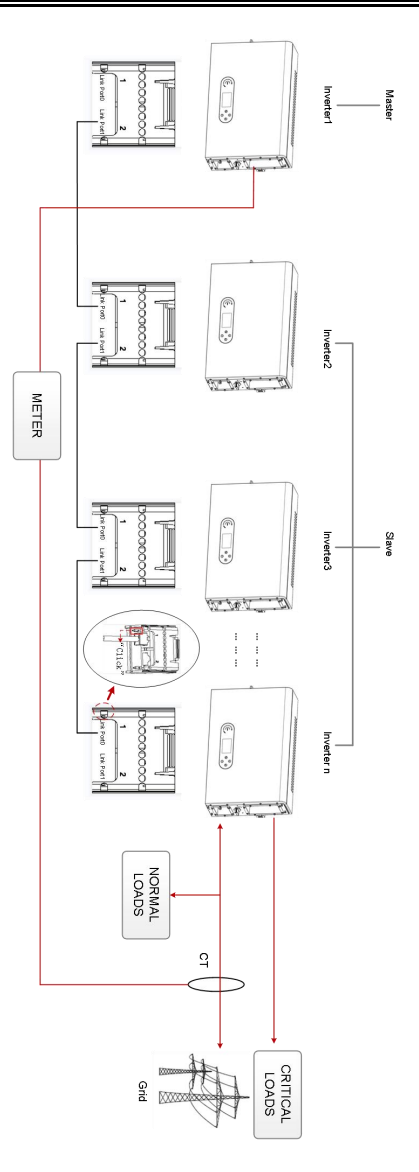

4.7. Topologie électrique du système

SOFARSOLAR a déjà RCMU intégré (unité de surveillance du courant résiduel)

Figure 4.6-1 System parallel diagram

à l'intérieur de l'onduleur, Si un RCD externe est requis, un RCD de type A avec courant résiduel de 100mA ou plus est suggéré.

Le système de stockage d'énergie domestique de la série ESI est principalement composé de modules PV , de modules de batterie BTS 5K, d'onduleurs, de commutateurs CA, d'unités de charge et de distribution, de compteurs intelligents /CT et d'un réseau électrique.

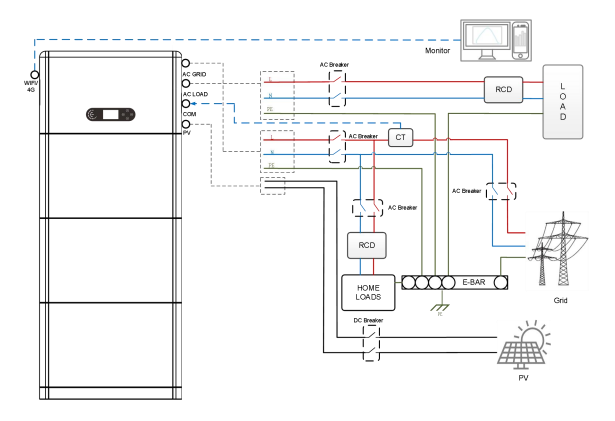

Figure 4.7-1 Topologie électrique du système (général)

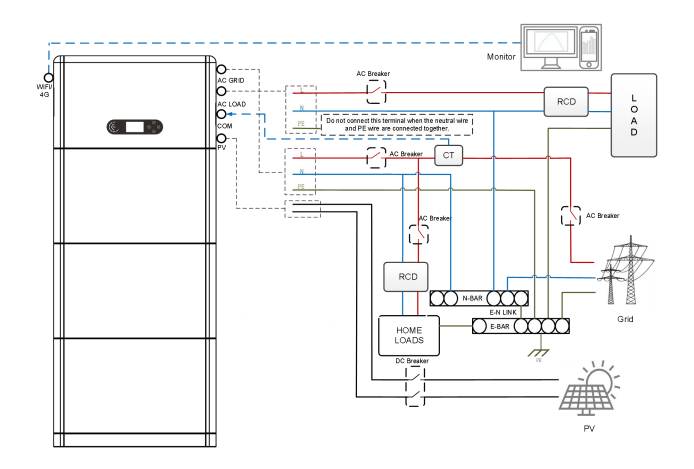

Figure 4.7-1 Topologie électrique du système (version australienne)

61 Droit d'auteur © Shenzhen SOFARSOLAR Co., Ltd Remarque : Si vous devez sélectionner un mode de connexion par câble en fonction du système de distribution d'alimentation, réglez le mode de connexion sur l'écran LCD. Dans Paramètres avancés, sélectionnez Mise à la terre hors réseau pour définir le mode de connexion. Si le mode de connexion n'est pas correctement défini, des erreurs de mise à la terre peuvent se produire

# 5. Mise en service

# 5.1. Vérification avant le démarrage du système

Veuillez vérifier les éléments suivants avant de courir

- 1. Le produit doit être complètement fixé sur le support du piédestal et la connexion avec le mur doit être serrée et ferme.
- La ligne PV+/PV- est fermement connectée, la polarité est correcte et la tension est conforme à la plage accessible.
- Les câbles BAT+/BAT sont fermement connectés, la polarité est correcte et la tension Rencontre le gamme accessible.
- 4. Les connexions des câbles réseau/charge sont fermes/correctes .
- 5. Le port du réseau électrique de l'onduleur est correctement connecté au réseau électrique et le disjoncteur CA est déconnecté .
- 6. Le port de charge de l'onduleur est correctement connecté à la charge d'urgence et le disjoncteur est déconnecté .

# 5.2. Électrifier pour la première fois ( Importer un nt )

Important : veuillez suivre les étapes ci-dessous pour allumer l'onduleur .

- 1. Assurez-vous que la phase connectée à l'onduleur du produit ne génère pas de courant.
- 2. Basculez l'interrupteur DC ON du côté PV du produit sur ON.
- 3. Basculez l'interrupteur DC du côté batterie du produit sur ON et appuyez sur le bouton de démarrage noir de la batterie pour activer la batterie.
- 4. Allumez le disjoncteur CA entre le port du réseau électrique de l'onduleur et le réseau électrique.

- 5. Allumez le disjoncteur CA entre le port de charge de l'onduleur et la charge d'urgence.
- 6. Appuyez sur le bouton d'alimentation du système et l'onduleur commence à fonctionner. L'indicateur d'état du système est bleu.

Lorsque l'onduleur est en marche, définissez les paramètres suivants .

| Paramètre                                    | Commentaire                                                                                                    |
|----------------------------------------------|----------------------------------------------------------------------------------------------------|
| 1. Sélection de la langue<br>des menus       | Anglais par défaut                                                                                                    |
| 2.Régler et confirmer<br>l'heure du système  | Si le collecteur ou l'APP mobile est connecté au système de surveillance , l'heure a été calibrée à l'heure locale                                                                                                    |
|                                              | U SB : vous devez trouver le fichier des<br>paramètres de sécurité (nommé par le pays de<br>sécurité correspondant) sur le site Web,<br>télécharger sur l'U SB , importer                                                  |
| *3.Importation des<br>paramètres de sécurité | Importation Bluetooth : connectez le<br>mode Bluetooth du produit via l'application de<br>données S OFARSOLAR Cloud et importez le<br>fichier de sécurité ( tous les pays et régions<br>fonctionnent de la même manière ). |
| 4.Réglage du canal<br>d'entrée               | L'ordre par défaut : BAT1, BAT2, PV1, PV2)                                                                                                    |
| 5. La configuration est terminée             |                                                                                                    |

Tableau 6-2 Liste des pays réglementés

| Co  | ode | Pays              | Code |      | Pays       |
|-----|-----|-------------------|------|------|------------|
| 000 | 000 | Allemagne VDE4105 | 0 18 | 0 00 | UE EN50438 |

|     | 001                    | Allemagne BDEW         | ]    | 0 01 | UE EN50549       |
|-----|------------------------|------------------------|------|------|------------------|
|     | 002                    | Allemagne VDE0126      | 0 19 | 0 00 | CEI EN61727      |
|     | 000                    | Italie CEI-021 Interne | 0 20 | 0 00 | Corée            |
| 001 | 001                    | Italie CEI-016 Italie  | 0 21 | 0 00 | Suède            |
|     | 002                    | Italie CEI-021 Externe | 0 22 | 0 00 | Europe Général   |
|     | 003                    | Italie CEI0-21 à Areti | 0 24 | 0 00 | Chypre           |
|     | 000                    | Australie              | 0 25 | 0 00 | Inde             |
|     | 001                    | Australie AU-WA        | 0 26 | 0 00 | Philippines      |
|     | 002                    | Australie AU-SA        | 0 27 | 0 00 | Nouvelle-Zélande |
| 002 | 003                    | Australie AU-VIC       |      | 0 00 | Brésil           |
| 002 | 002 004 Australie AU-Q | Australie AU-QLD       | 0.28 | 0 01 | Brésil BT        |
|     | 005                    | Australie AU-VAR       | 0.20 | 0 02 | Brésil 230       |
|     | 006                    | Australie AUSGRID      |      | 0 03 | Brésil 254       |
|     | 007                    | Australie Horizon      |      | 0 00 | Slovaquie VSD    |
| 003 | 0 00                   | Espagne RD1699         | 0 29 | 0 01 | Slovaquie ESS    |
| 004 | 000                    | Turquie                | 1    | 0 02 | Slovaquie ZSD    |
| 005 | 000                    | Danemark               | 0 33 | 000  | Ukraine          |
| 005 | 001                    | Danemark TR322         | 035  | 0 00 | Mexique BT       |
| 006 | 000                    | Grèce Continent        | 0 38 | 000  | Large gamme-60Hz |
| 000 | 001                    | île de Grèce           | 0 39 | 000  | Irlande EN50438  |
| 007 | 000                    | Pays-Bas               | 0.40 | 00 0 | Thaïlande PEA    |
| 008 | 000                    | Belgique               |      | 001  | Thaïlande MEA    |
| 000 | 000                    | Royaume-Uni G59/G99    | 042  | 000  | Gamme LV-50Hz    |
| 007 | 001                    | Royaume-Uni G83/G98    | 044  | 000  | Afrique du Sud   |
| 010 | 000                    | Chine                  | 046  | 000  | DEWG de Dubaï    |
| 010 | 001                    | Chine Taïwan           |      | 001  | Dubaï DEWG MV    |
| 011 | 000                    | France                 | 107  | 000  | Croatie          |
| 011 | 0 01                   | France FAR Arrêté23    | 108  | 000  | Lituanie         |
|     |                        |                        |      |      |                  |

| 012     | 0 00                                                        | Pologne                                                                 |  |  |  |  |
|---------|-------------------------------------------------------------|-------------------------------------------------------------------------|--|--|--|--|
|         |                                                             | Il est très important de s'assurer que vous avez sélectionné le bon     |  |  |  |  |
|         |                                                             | code de pays selon les exigences de l'autorité locale.                  |  |  |  |  |
|         |                                                             | Veuillez consulter un ingénieur électricien qualifié ou le personnel de |  |  |  |  |
| Avertir | autorités de sécurité à ce sujet.                           |                                                                         |  |  |  |  |
|         | SHENZHEN SOFARSOLAR Co., Ltd. n'est pas responsable de tout |                                                                         |  |  |  |  |
|         |                                                             | conséquences découlant d'une mauvaise sélection du code pays.           |  |  |  |  |

Tebal 6-3 Valeurs par défaut pour les autres paramètres

| Article                    | Statut par défaut       |  |
|----------------------------|-------------------------|--|
| Mode de stockage d'énergie | Mode d'auto-utilisation |  |
| Mode EPS                   | Désactiver              |  |
| Anti- reflux               | Désactiver              |  |
| Analyse de la courbe IV    | Désactiver              |  |
| Interface logique          | Désactiver              |  |

## 5.3. Menu

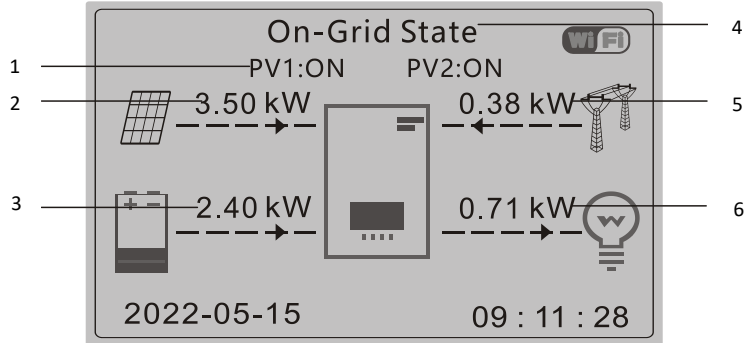

1 Fait circuler le courant PV et l'état de la batterie 2 Alimentation PV 3 Alimentation de la batterie

4 Affichage de l'état actuel de l'onduleur 5 Alimentation du réseau 6 Alimentation des charges

Figure 6-1 Interface principale

Dans l'interface principale, appuyez sur le bouton « 🔊» pour accéder à la page des paramètres Réseau/Batterie/ PV .

| Interface  | $\bigtriangledown$ | Informations de sortie du    |
|------------|--------------------|------------------------------|
| principale |                    | réseau                       |
|            |                    | Grille(V)***.*V              |
|            |                    | Puissance                    |
|            |                    | CA**.**kW                    |
|            |                    | Fréquence<br>**.**Hz         |
|            | $\bigcirc$         | Informations sur la batterie |
|            |                    | Batterie****.*V              |
|            |                    | Batt Curr**.**A              |
|            |                    | Puissance de la              |
|            |                    | batterie**.* k W             |
|            |                    | Température de la            |
|            |                    | batterie*°C                  |
|            |                    | de la batterie** %           |
|            |                    | Cycles de                    |
|            |                    | batterie*T                   |
|            | $\odot$            | Informations PV              |
|            |                    | Tension                      |
|            |                    | PV1*V                        |
|            |                    | Courant                      |
|            |                    | PV1**.**A                    |
|            |                    | Puissance PV1**. *           |
|            |                    | kW                           |
| Tension<br>PV2****.*V           |
|---------------------------------|
| Courant<br>PV2**.**A            |
| Puissance PV2**. *<br>kW        |
| Température de<br>l'onduleur*°C |

Dans l'interface principale, appuyez sur le bouton " 🕑 " pour entrer dans le menu principal. Le menu principal

a les six options suivantes.

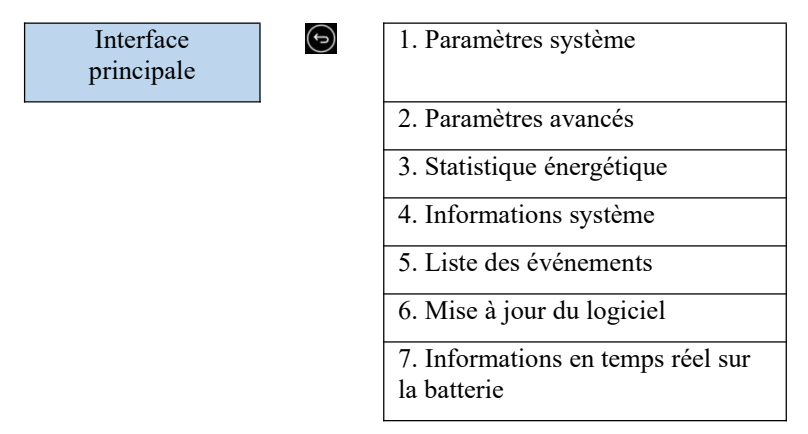

## 5.3.1. Paramètre système

1. Paramétrage du système

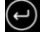

1. Réglage de la langue

2. Heure système

- 3. Paramètres de sécurité
- 4. Mode de stockage d'énergie

> 5. Test automatique
> 6 . Configuration du canal d'entrée
> 7 . Mode EPS
> 8 . Adresse de communication

#### 1. Paramètres de langue

Utilisé pour régler la langue d'affichage du menu .

| 1. Paramètres<br>langue | de | (t) | 1.中文         | Ð |
|-------------------------|----|-----|--------------|---|
|                         |    |     | 2.Anglais    |   |
|                         |    |     | 3. Italien   | 1 |
|                         |    |     | 4. Portugais | 1 |
|                         |    |     | 5.日本语        | 1 |

#### 2. Le temps du système

Réglez l'heure système de l'onduleur .

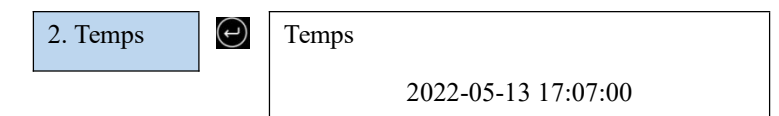

3. Paramètre de sécurité .

L'utilisateur peut modifier le paramètre de sécurité . de la machine via le disque flash USB ,

et l'utilisateur doit copier les informations de paramètre qui doivent être modifiées dans

la carte de disque flash USB à l'avance.

Remarque : Pour activer cette fonctionnalité, veuillez contacter le support technique SOFARSOLAR .

4. Mode de stockage d'énergie

| 4. Mode de stockage |  |
|---------------------|--|
| d'énergie           |  |

| $\frown$       | ı. |
|----------------|----|
| $(\mathbf{u})$ |    |
|                |    |

1. Mode<br/>auto-utilisateurs2. Mode horaire<br/>d'utilisation3. Mode de

 $( \cdot )$ 

chronométrage

4. Mode passif

4.1 Mode auto-utilisateurs

En mode d'auto-utilisation, l'onduleur charge et décharge automatiquement la batterie.

| 1)                               | Si la puissance PV = puissance de charge<br>(y compris la charge d'urgence et la charge<br>ordinaire), l'onduleur ne chargera ni ne<br>déchargera la batterie.                                                                           | <ol> <li>Si la génération PV &gt; la consommation<br/>LOAD, le surplus de puissance sera<br/>stocké dans la batterie.</li> </ol>                      |
|----------------------------------|----------------------------------------------------------------------------------------------------|----------------------------------------------------------------------------------------------------|
| 3)                               | Si la batterie est complètement chargée ou<br>a atteint sa puissance de charge maximale,<br>la puissance restante est envoyée au réseau<br>(avec Anti - contre -courant activé, la<br>puissance restante n'est pas envoyée au<br>réseau) | 4) Si la puissance PV est inférieure à la<br>puissance de charge, l'onduleur fournira de<br>l'énergie à la charge via la décharge de la<br>batterie . |
| 5) Si<br>batter<br>charg<br>pour | i la puissance PV plus la puissance de la<br>rie est toujours inférieure à la puissance de<br>re, l'onduleur achètera de l'énergie du réseau<br>alimenter la charge.                                                                     |                                                                                                    |

#### 4.2 Mode d'heure d'utilisation

Si l'électricité est plus chère en période de forte demande (tarif de pointe) et l'électricité est beaucoup moins chère en période de faible demande (tarif hors pointe). Vous pouvez sélectionner une période creuse pour recharger votre batterie. En dehors de la période de charge hors pointe, l'onduleur fonctionne en mode automatique.

Si votre famille va normalement au travail/à l'école en semaine et reste à la maison le week-end, cela signifie que la consommation d'électricité à domicile est beaucoup plus élevée le week-end. Ainsi, vous devez stocker de l'électricité bon marché uniquement le week-end. Ceci est possible grâce à notre mode Time-of-use.

En été, si votre système PV peut produire plus d'électricité que la consommation d'électricité de votre maison. Vous n'avez alors plus du tout besoin de définir une période de charge hors pointe pour recharger votre batterie en été. Vous pouvez sélectionner une date effective (normalement l'hiver) pour le mode Heure d'utilisation dans ce cas. En dehors de la date effective, l'onduleur fonctionne en mode automatique.

Vous pouvez définir plusieurs règles de durée d'utilisation pour répondre à vos besoins plus complexes. Actuellement, nous supportons 4 règles maximum (règle 0/1/2/3).

| 2. Mode horaire<br>d'utilisation | t | Mode horain<br>Règles . 0 : 1               | re d'utilisation<br>Désactivé |         |          |
|----------------------------------|---|---------------------------------------------|-------------------------------|---------|----------|
|                                  |   | Depuis                                      | Pour                          | COS     | Charge _ |
|                                  |   | 02h00 - 04h                                 | 00                            | 070%    | 01000W   |
|                                  |   | Date<br>effective<br>22<br>décembre         | -                             | 21 mars |          |
|                                  |   | Sélection du jour de la semaine             |                               |         |          |
|                                  |   | Lun. Mar. Épouser. Jeu. Ven. Assis. Soleil. |                               |         |          |

4.3 Mode de chronométrage

 $(\mathbf{r})$ 

La modification de la valeur d'une règle peut définir plusieurs règles de minutage .

| 3.Mode  | de   |       |
|---------|------|-------|
| synchro | nisa | ation |

| Mode de chronométrage            |        |
|----------------------------------|--------|
| Règles . 0 : Activé<br>Désactivé |        |
| Début de charge                  | 22h00  |
| Fin de charge                    | 05h00  |
| Puissance de charge              | 02000W |
| Début de décharge                | 14h00  |
| Fin de décharge                  | 16h00  |
| Puissance de décharge            | 02500W |

4.4 Mode passif

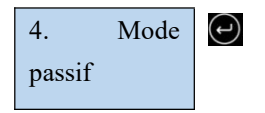

Pour plus d'informations, veuillez demander à un représentant de SOFAR d'obtenir un copie du protocole de communication en mode passif.

#### 5. Mode EPS

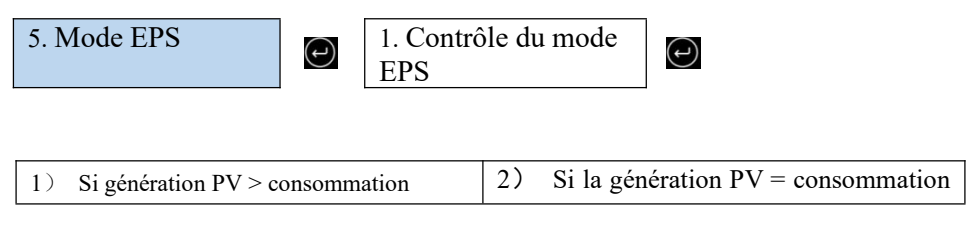

| CHARGE                                                 | de CHARGE ( $\Delta P > 100W$ ), l'onduleur ne déchargere pas la |
|--------------------------------------------------------|------------------------------------------------------------------|
| ( $\Delta P > 100W$ ), l'onduleur chargera la batterie | batterie.                                                        |
| 3) Si génération PV < consommation                     |                                                                  |
| CHARGE                                                 |                                                                  |
| ( $\Delta P > 100W$ ), l'onduleur déchargera           |                                                                  |
| batterie.                                              |                                                                  |
|                                                        |                                                                  |

## 6. Adresse de communication

 $( \cdot )$  $( \cdot )$ 6. Adresse de 1. Adresse de communication communication (J 2. Débit en bauds

## 5.3.2. Paramètre avancé

2. Paramètres avancés

( - )

#### Saisir 0001

1. Paramètre de batterie 2. Activation de la batterie 3. Anti-reflux Analyse de la courbe IV 5. Interface logique 6. Réinitialisation d'usine 7. Réglage parallèle 8. Réinitialiser Bluetooth Étalonnage CT

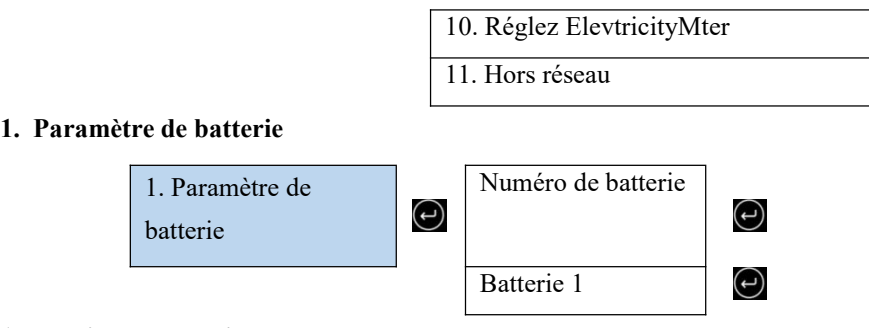

#### 1 quantité de batterie

Le groupe 1 représente le nombre de modules de batterie en cascade pour le port BAT1 de l'onduleur .

Le groupe 2 représente le nombre de modules de batterie connectés au port BAT2 de l'onduleur .

#### 2 Batterie 1

| 2. Batterie 1 |   | 1. Charge maximale (A)       | 4 .Définissez<br>ForceChargeTime |   |
|---------------|---|------------------------------|----------------------------------|---|
|               | I | 2. Décharge maximale<br>(A)  | 5. Enregistrer                   | ¢ |
|               |   | 3. Profondeur de<br>décharge |                                  |   |

#### Profondeur de décharge

Par exemple : si la profondeur de décharge = 50 % et la profondeur de décharge EPS = 80 %.

Lorsque le réseau est connecté : l'onduleur ne décharge pas la batterie lorsque son SOC est

moins de 50 %.

En cas de panne : l'onduleur fonctionnera en mode EPS (si le mode EPS est activé)

& continuez à décharger la batterie jusqu'à ce que le SOC de la batterie soit inférieur à 20 %.

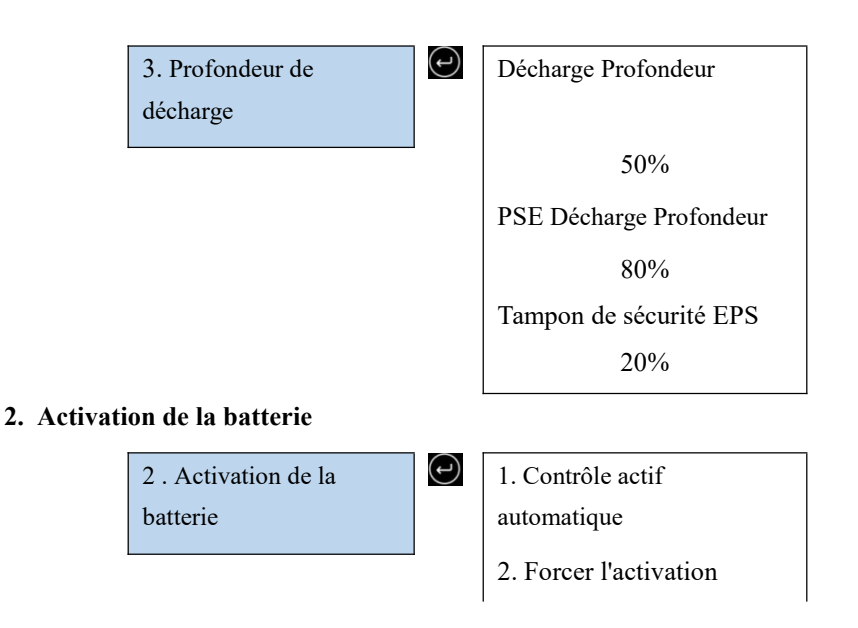

#### 3. Anti-reflux

Les utilisateurs peuvent limiter la puissance maximale envoyée du système au réseau en activant le contrôle anti-reflux . Comptoir la puissance actuelle est la puissance maximale que l'on s'attend à envoyer au réseau (par exemple, 0 KW signifie qu'aucune énergie n'est injectée dans le réseau).

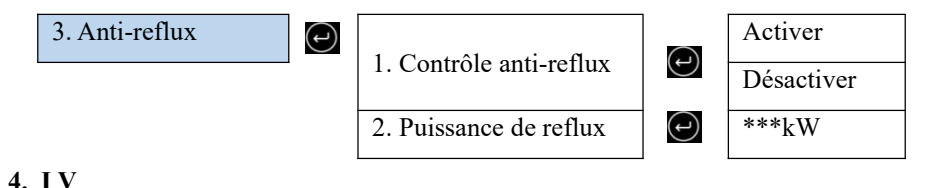

Lorsqu'un composant des modules PV est bloqué ou anormal, plusieurs pics de puissance se produisent, les pics de puissance maximum peuvent être tracés en activant cette fonction.

L'utilisateur peut saisir la période d'analyse pour que l'onduleur analyse immédiatement.

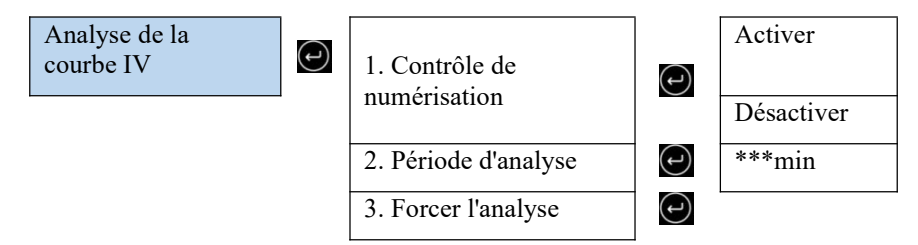

#### 5. Contrôle d'interface logique

Active ou désactive une interface logique. Cette fonctionnalité n'est disponible que dans le cadre de certaines réglementations de sécurité .

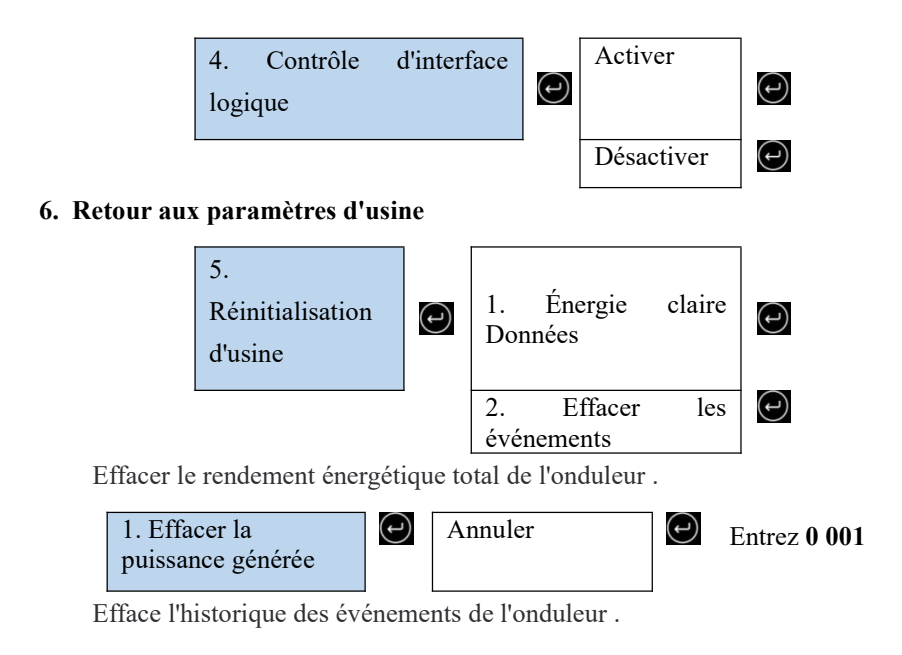

## **JFAR**Manuel d'utilisation ESI <u>3~6K-S1-HA1~6</u>

2. Effacer la liste

(

$$(\mathbf{r})$$

#### 7. Réglage parallèle

Pour le système parallèle, veuillez vous référer à <4.6 Système parallèle>.

(L)

6. Réglage parallèle

| 1. Contrôle de | la fonction |
|----------------|-------------|
| parallèle      |             |
| 2. Réplique    | primaire    |
| parallèle      | -           |
| 3. Définir     | l'adresse   |
| parallèle      |             |
| 4.Enregistrer  |             |
| e              |             |

1. Contrôle de la fonction parallèle : activez ou désactivez la fonction parallèle. Cette fonction doit être activée sur les machines maître et esclave.

2. Définir le maître et l'esclave : définissez le maître et l'esclave. Sélectionnez un onduleur comme maître et les autres comme machines esclaves.

3. Définir l'adresse parallèle : définissez l'adresse parallèle pour chaque onduleur. Dans un système parallèle, chaque onduleur doit avoir une adresse parallèle qui ne duplique pas celle des autres machines. (Remarque : les adresses parallèles sont différentes des adresses de communication utilisées pour la surveillance.)

4. Enregistrer : assurez-vous d'enregistrer après les paramètres .

#### 8. Réinitialisation Bluetooth

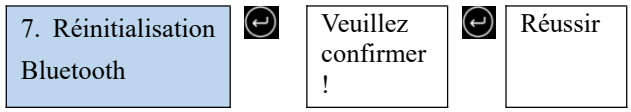

### 9. Étalonnage CT

Utilisé pour calibrer l'orientation et la phase du CT. La batterie doit être chargée ou déchargée lors de l'utilisation de cette fonction .

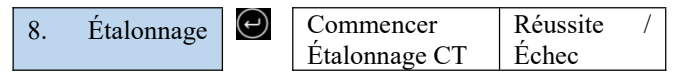

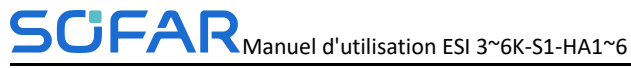

| CT |                                |      |
|----|--------------------------------|------|
|    | le décalage de<br>puissance CT | ***W |

#### 10. Définir le compteur d'électricité

| 10.Régler le compteur<br>d'électricité | ¢ | Désactiver |
|----------------------------------------|---|------------|
|                                        |   | Activer    |

#### 11. Terre hors réseau

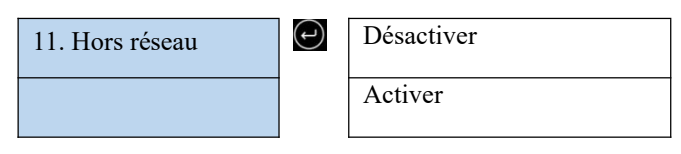

## 5.3.3. Statistique énergétique

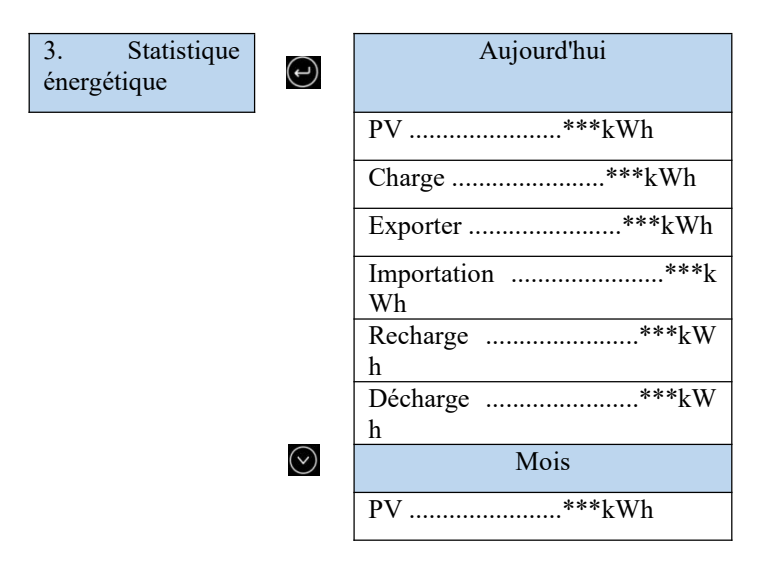

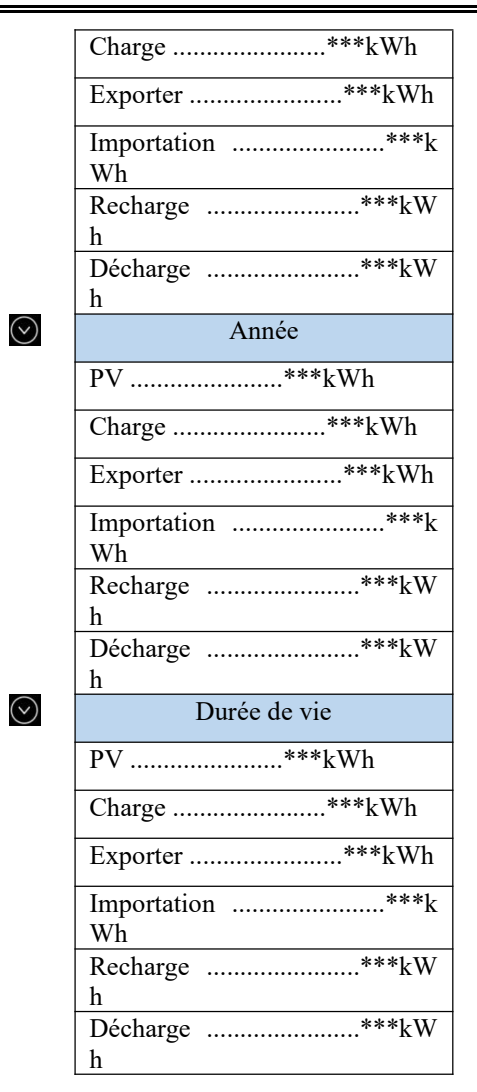

## 5.3.4. Informations système

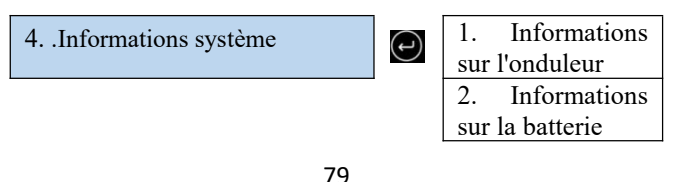

| 3.             | Informations |  |
|----------------|--------------|--|
| de s           | écurité      |  |
| 4.             | Informations |  |
| de c           | lébogage     |  |
| 3.Informations |              |  |
| PCU            |              |  |

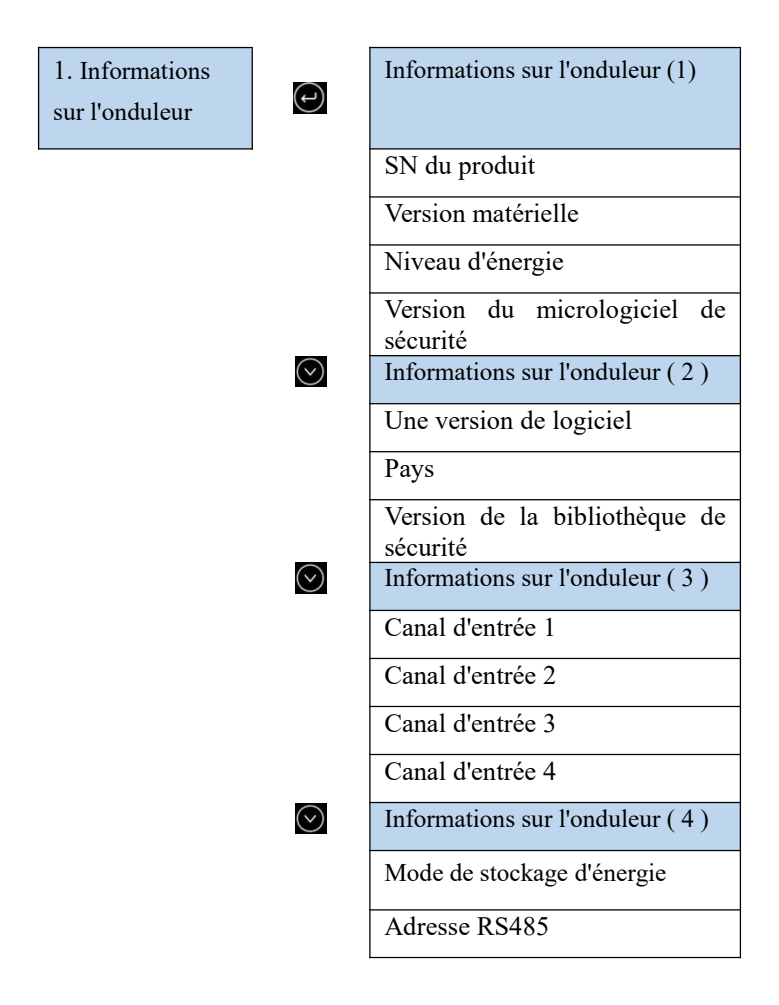

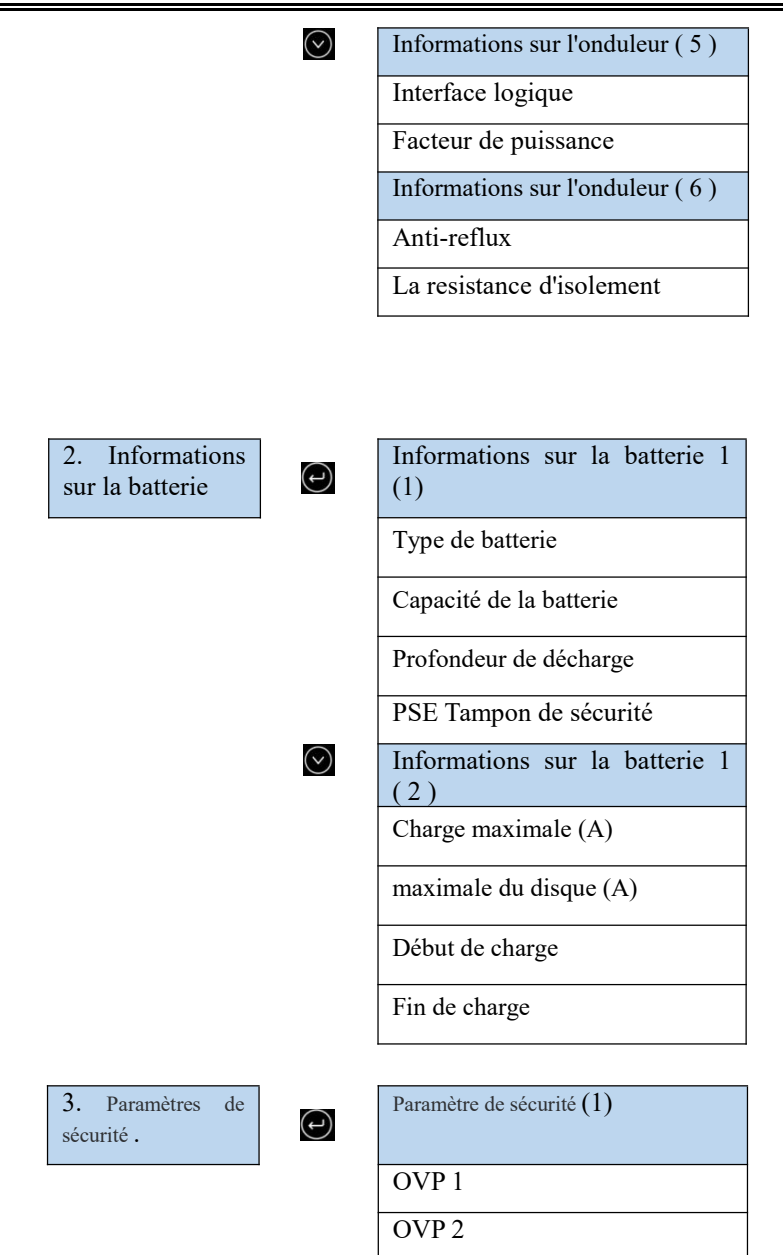

UVP 1

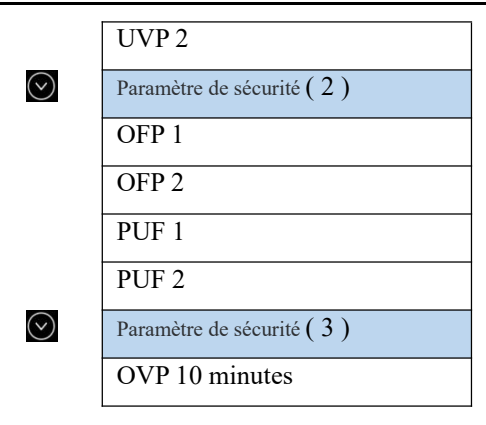

## 5.3.5. Liste des événements

Lorsqu'un défaut se produit, les informations sur le défaut s'affichent sur la page de la liste des événements. La liste d'événements affiche les enregistrements d'événements actuels, y compris l'ID d'événement et l'heure d'occurrence de chaque événement. Vous pouvez accéder à l'écran de la liste des événements sur l'écran principal pour afficher des informations détaillées sur les événements en temps réel. Les événements sont répertoriés par heure d'occurrence et les derniers événements sont répertoriés en premier.

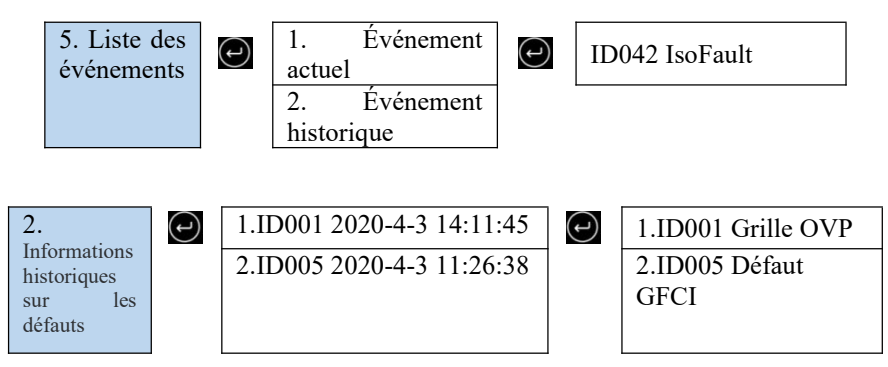

## 5.3.6. Mise à jour logicielle

Vous pouvez mettre à niveau le logiciel à l'aide du lecteur flash USB pour optimiser les performances du produit et éviter un fonctionnement anormal causé par des bogues logiciels.

Le nom du dossier du fichier de mise à niveau est firmware ESI . Les trois noms de fichier de mise à niveau sont ESI\_ARM. bin , ESI\_DSPM. bin , ESI\_DSPS. bin .

Étape 1 Insérez la clé USB dans l'ordinateur .

Étape 2 SOFARSOLAR enverra le micrologiciel mis à jour aux utilisateurs qui ont besoin de mettre à niveau. Après avoir reçu le fichier, décompressez-le et enregistrez-le sur une clé USB.

Étape 4 Insérez le disque USB dans l'interface USB/Wifi de la machine .

Étape 5 Allumez l'interrupteur CC.

### Étape 6

| 6. Mise à jour du | $(\mathbf{r})$ | Entrer le | mot | Entrez 0715             |
|-------------------|----------------|-----------|-----|-------------------------|
| logiciel          |                | de passe  |     |                         |
|                   | -              |           |     | Mise à jour du logiciel |
|                   |                |           |     | (PCS)                   |
|                   |                |           |     | Mise à jour logicielle  |
|                   |                |           |     | (BMS)                   |
|                   |                |           |     | Mise à jour du logiciel |
|                   |                |           |     | (PCU)                   |

Étape 7 Si l'erreur suivante se produit, mettez à niveau à nouveau. Si cette situation persiste plusieurs fois, contactez le support technique pour obtenir de l'aide.

| Erreur USB         | Erreur de fichier DSP | Erreur de fichier DSP |
|--------------------|-----------------------|-----------------------|
|                    | М                     | S                     |
| BRAS erreur de     | Mise à niveau du DSP  | Échec de la mise à    |
| fichier            | M échouer _           | niveau du DSP S       |
| Échec de la mise à |                       |                       |
| niveau d'ARM       |                       |                       |

Étape 8 Après la mise à niveau, éteignez l'interrupteur CC, attendez que l'écran LCD s'éteigne, puis restaurez la connexion WiFi, puis rallumez l'interrupteur CC et l'interrupteur CA, et l'onduleur entrera en état de fonctionnement. Vous pouvez afficher la version actuelle du logiciel dans System Info >> Software Version.

## 6. Dépannage et entretien

## 6.1. Dépannage

- Cette section décrit les erreurs potentielles pour ce produit. Veuillez lire attentivement les conseils suivants lors du dépannage :
- Afficher les informations d'avertissement ou d'erreur et les codes d'erreur affichés à l'écran pour enregistrer toutes les informations d'erreur
- Si aucun message d'erreur ne s'affiche sur l'écran LCD, effectuez les étapes suivantes pour vérifier si l'état actuel de l'installation répond aux exigences de fonctionnement de l'onduleur :

- L'onduleur doit-il être installé dans un environnement propre, sec et ventilé ?

- L'interrupteur CC est-il éteint ?

— La section et la longueur du câble sont-elles conformes à l'exigence ?

- La connexion et le câblage d'entrée et de sortie sont-ils en bon état ?

- Les paramètres de configuration sont-ils corrects pour l'installation particulière ?

- Le panneau d'affichage est-il correctement connecté au câble de communication et intact ?

- Pour afficher les informations de panne enregistrées, procédez comme suit : Sur l'écran d'accueil, appuyez sur « XXX » pour accéder au menu principal. Sélectionnez "Événements" et appuyez sur "XXXX" pour entrer.
- Alarme de défaut à la terre

Les onduleurs intégrés dans ce produit sont conformes à la surveillance d'alarme de défaut à la terre de la clause 13.9 de la norme CEI 62109-2. Si une alarme de défaut de mise à la terre se produit, le défaut sera affiché sur l'écran LCD avec le

voyant rouge allumé, et le défaut peut également être trouvé dans l'historique des défauts. Pour la machine équipée d'un collecteur de données WiFi/4G, les informations d'alarme peuvent être vues sur le site Web de surveillance correspondant ou reçues via l'APP sur le téléphone mobile.

Liste des événements

| N°<br>d'ident<br>ificatio<br>n | Nom                                       | Solution                                                                                                    |
|--------------------------------|-------------------------------------------|----------------------------------------------------------------------------------------------------|
| ID001                          | La tension du réseau est trop<br>élevée   | Si l'alarme se produit<br>occasionnellement, la cause                                                                                                    |
| ID002                          | La tension du réseau est trop<br>faible   | possible est que le réseau<br>électrique est occasionnellement<br>anormal. L'onduleur reviendra<br>automatiquement à l'état de<br>fonctionnement normal lorsque le<br>réseau électrique reviendra à la                                                                                                 |
| ID003                          | La fréquence du réseau est<br>trop élevée |                                                                                                    |
| ID004                          | La fréquence du réseau est<br>trop basse  | normale.<br>Si l'alarme se produit<br>fréquemment, vérifiez si la<br>tension/fréquence du réseau se<br>situe dans la plage acceptable. Si<br>oui, veuillez vérifier le disjoncteur<br>AC et le câblage AC de<br>l'onduleur.<br>Si la tension/fréquence du réseau<br>n'est PAS dans la plage acceptable |

|       |                                                          | et que le câblage CA est correct,<br>mais que l'alarme se produit à<br>plusieurs reprises, contactez le<br>support technique SOFARSOLAR<br>pour modifier les points de<br>protection contre les surtensions, |
|-------|----------------------------------------------------------|----------------------------------------------------------------------------------------------------|
|       |                                                          | les sous-tensions, les<br>surfréquences et les<br>sous-fréquences du réseau après<br>obtenir l'approbation de                                                                                                |
|       |                                                          | l'opérateur du réseau électrique<br>local.                                                                                                    |
| ID005 | Défaut de fuite de charge                                |                                                                                                    |
| ID006 | La fonction OVRT est<br>défectueuse                      |                                                                                                    |
| ID007 | La fonction LVRT est<br>défectueuse                      | Défauts internes de l'onduleur,                                                                                                    |
| ID008 | Erreur de protection de l'îlot                           | éteignez l'onduleur, attendez 5                                                                                                    |
| ID009 | Surtension transitoire de la tension du réseau 1         | minutes, puis allumez l'onduleur.<br>Vérifiez si le problème est résolu.                                                                                                    |
| ID010 | Surtension transitoire de la tension du réseau 2         | Si non , veuillez contacter le<br>support technique<br>SOFARSOLAR .                                                                                                    |
| ID012 | Erreur de tension de<br>l'onduleur                       |                                                                                                    |
| ID017 | Erreur d'échantillonnage du courant du réseau électrique |                                                                                                    |
| ID018 | Mauvais échantillonnage de la                            |                                                                                                    |

|         | composante continue du         |  |
|---------|--------------------------------|--|
|         | courant de réseau              |  |
|         | Erreur d'échantillonnage de la |  |
| ID019   | tension du réseau électrique   |  |
|         | (DC)                           |  |
|         | Erreur d'échantillonnage de la |  |
| ID020   | tension du réseau électrique   |  |
|         | (CA)                           |  |
|         | Erreur d'échantillonnage du    |  |
| ID022   | courant de fuite (CA)          |  |
|         | Erreur d'échantillonnage du    |  |
| ID024   | courant d'entrée               |  |
|         | Erreur d'échantillonnage DCI   |  |
| ID025   | (AC)                           |  |
|         | Échantillonnage du courant de  |  |
| ID026   | branche                        |  |
|         | Erreur de cohérence du         |  |
| ID029   | courant de fuite               |  |
| ID 02 0 | Erreur de cohérence de la      |  |
| 1D030   | tension du réseau              |  |
| ID031   | Erreur de cohérence DCI        |  |
| ID03 2  | Défaut à la terre hors réseau  |  |
|         | Erreur de communication SPI    |  |
| ID034   | (AC)                           |  |
| ID036   | Erreur de puce (AC)            |  |

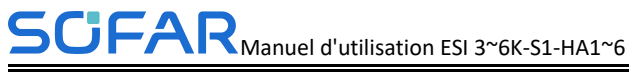

| ID038 | Le démarrage progressif de l'onduleur échoue |                                                                                                    |
|-------|----------------------------------------------|----------------------------------------------------------------------------------------------------|
| ID042 | Faible impédance d'isolement                 | Vérifiez la résistance d'isolement<br>entre le champ photovoltaïque et<br>la terre (terre), s'il y a un<br>court-circuit, le défaut doit être<br>réparé à temps. Si n'est pas<br>résolu , veuillez contacter le<br>support technique<br>SOFARSOLAR . |
| ID043 | Défaut à la terre                            | Vérifiez le câble PE de sortie ca<br>pour la mise à la terre.                                                                                                    |
| ID044 | Erreur de réglage du mode<br>d'entrée        | Vérifiez le réglage du mode<br>d'entrée PV (mode<br>parallèle/indépendant) de<br>l'onduleur. Sinon, changez le<br>mode d'entrée PV                                                                                                    |
| ID045 | Défaut TC                                    | Vérifiez si la connexion CT est correcte                                                                                                    |
| ID046 | Erreur de connexion inversée<br>d'entrée     | Vérifiez si la connexion d'entrée<br>CC est correcte                                                                                                    |
| ID047 | Parallèle lDéfaut                            | Vérifiez si le parallèle est activé<br>Vérifiez si les adresses parallèles<br>se chevauchent<br>Vérifiez si le réseau parallèle est<br>correctement connecté                                                                                         |

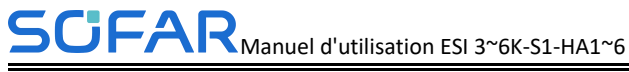

| ID048 | SN ne correspond pas au type                                       | veuillez contacter le support<br>technique de SOFARSOLAR .                                                                                                    |
|-------|--------------------------------------------------------------------|----------------------------------------------------------------------------------------------------|
| ID050 | Protection température<br>radiateur 1                              | Assurez-vous que l'onduleur est<br>installé dans un endroit à l'abri de<br>la lumière directe du soleil.                                                                                                    |
|       |                                                                    | Assurez-vous que l'onduleur est<br>installé dans un endroit frais/bien<br>ventilé.                                                                                                    |
| ID057 | température 1                                                      | Assurez-vous que l'onduleur est<br>installé verticalement et que la<br>température ambiante est<br>inférieure à la limite supérieure de<br>la température de l'onduleur.                                                                                                    |
| ID065 | Tension de bus déséquilibrée<br>RMS                                | Défauts internes de l'onduleur,<br>éteignez l'onduleur, attendez 5                                                                                                    |
| ID066 | La valeur transitoire de la<br>tension du bus est<br>déséquilibrée | minutes, puis allumez l'onduleur.<br>Vérifiez si le problème est résolu.<br>Si ce n'est pas le cas , veuillez                                                                                                    |
| ID067 | Sous-tension du bus lors de la connexion au réseau                 | contacter le support technique<br>SOFARSOLAR .                                                                                                    |
| ID069 | surtension PV                                                      | Vérifiez si la tension série PV<br>(Voc) est supérieure à la tension<br>d'entrée maximale de l'onduleur.<br>Si oui, ajustez le nombre de<br>modules PV en série et réduisez la<br>tension de la chaîne PV pour<br>s'adapter à la plage de tension<br>d'entrée de l'onduleur. Après |

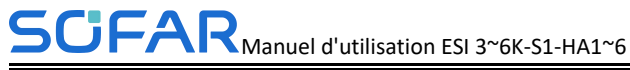

|       |                                                                                         | correction, l'onduleur reviendra<br>automatiquement à l'état normal .                                                      |
|-------|-----------------------------------------------------------------------------------------|----------------------------------------------------------------------------------------------------|
| ID070 | Surtension de chauve-souris                                                             | Vérifiez si les paramètres de<br>surtension de la batterie sont<br>incompatibles avec les<br>spécifications de la batterie |
| ID072 | Tension du bus de l'onduleur<br>Surtension logicielle RMS                               |                                                                                                    |
| ID073 | Surtension logicielle de la<br>valeur instantanée de la<br>tension du bus de l'onduleur |                                                                                                    |
| ID081 | Protection contre les<br>surintensités de la batterie par<br>logiciel                   | Défauts internes de l'onduleur,<br>éteignez l'onduleur, attendez 5                                                         |
| ID082 | Dci protection contre les<br>surintensités                                              | minutes, puis allumez l'onduleur.<br>Vérifiez si le problème est résolu.                                                   |
| ID083 | Protection de courant<br>instantanée de sortie                                          | Si non , veuillez contacter le support technique SOFARSOLAR .                                                              |
| ID085 | Protection de courant de valeur efficace de sortie                                      |                                                                                                    |
| ID086 | Protection logicielle contre les<br>surintensités PV                                    |                                                                                                    |
| ID087 | Flux PV en parallèle irrégulier                                                         |                                                                                                    |
| ID098 | Surtension matérielle du bus<br>de l'onduleur                                           |                                                                                                    |

| ID099 | BuckBoosthardware déborde                |                                                                                                    |
|-------|------------------------------------------|----------------------------------------------------------------------------------------------------|
| ID100 | Réservé                                  |                                                                                                    |
| ID102 | Le matériel PV déborde                   |                                                                                                    |
| ID103 | Le matériel de sortie ca<br>déborde      |                                                                                                    |
| ID105 | Défaut de communication des<br>compteurs | Vérifiez si le compteur est activé<br>Vérifiez si le câblage du compteur<br>est correct                                                                                                    |
| ID107 | Erreur de version matérielle             | Défauts internes de l'onduleur,<br>éteignez l'onduleur, attendez 5<br>minutes, puis allumez l'onduleur.<br>Vérifiez si le problème est résolu.<br>Si non , merci de contacter le<br>support technique SOFARSOLAR |
| ID110 | Protection contre les<br>surcharges 1    | Vérifiez si l'onduleur fonctionne<br>en état de surcharge.                                                                                                    |
| ID111 | Protection contre les<br>surcharges 2    |                                                                                                    |
| ID112 | Protection contre les<br>surcharges 3    |                                                                                                    |
| ID113 | Déclassement de surchauffe               | Assurez-vous que l'onduleur est<br>installé dans un endroit à l'abri de<br>la lumière directe du soleil.<br>Assurez-vous que l'onduleur est<br>installé dans un endroit frais/bien                               |

|       |                                                                    | ventilé.                                                                                                    |
|-------|--------------------------------------------------------------------|----------------------------------------------------------------------------------------------------|
|       |                                                                    | Assurez-vous que l'onduleur est<br>installé verticalement et que la<br>température ambiante est<br>inférieure à la limite supérieure de<br>la température de l'onduleur . |
| ID114 | Déclassement de fréquence                                          | Assurez-vous que la fréquence et<br>la tension du réseau sont dans une<br>plage acceptable.                                                                               |
| ID124 | Protection basse tension de la batterie                            | Vérifiez si la tension de la batterie<br>est trop faible ou si la profondeur<br>de décharge de la batterie est trop<br>faible .                                           |
|       |                                                                    | Défauts internes de l'onduleur,                                                                                                    |
| ID130 | Défaut permanent de surtension du bus                              | éteignez l'onduleur, attendez 5<br>minutes, puis allumez l'onduleur.<br>Vérifiez si le problème est résolu.                                                               |
| ID132 | Défaut permanent de courant<br>de déséquilibre PV                  | Si non , veuillez contacter le<br>support technique                                                                                                    |
| ID134 | Défaut permanent de<br>déséquilibre du courant de<br>sortie        | SOFARSOLAR .                                                                                                    |
|       |                                                                    | Défauts internes de l'onduleur,                                                                                                    |
| ID138 | Défaillance permanente de<br>surintensité de matériel de<br>sortie | éteignez l'onduleur, attendez 5<br>minutes, puis allumez l'onduleur.<br>Vérifiez si le problème est résolu.<br>Si non , veuillez contacter le<br>support technique        |

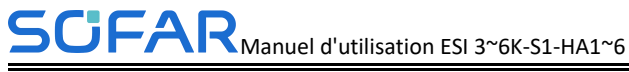

|            |                                                                           | SOFARSOLAR .                                                                                                    |
|------------|---------------------------------------------------------------------------|----------------------------------------------------------------------------------------------------|
| ID140      | Relais défaut permanent                                                   | Défauts internes de l'onduleur,<br>éteignez l'onduleur, attendez 5<br>minutes, puis allumez l'onduleur.<br>Vérifiez si le problème est résolu.<br>Si non , veuillez contacter le<br>support technique<br>SOFARSOLAR . |
| ID142      | Défaillance SPD CC                                                        | Défauts internes de l'onduleur,<br>éteignez l'onduleur, attendez 5<br>minutes, puis allumez l'onduleur.<br>Vérifiez si le problème est résolu.<br>Si non , veuillez contacter le<br>support technique<br>SOFARSOLAR . |
| Je<br>D144 | Défaut permanent relais<br>réseau                                         | Défauts internes de l'onduleur,<br>éteignez l'onduleur, attendez 5<br>minutes, puis allumez l'onduleur.<br>Vérifiez si le problème est résolu.<br>Si non , veuillez contacter le<br>support technique<br>SOFARSOLAR . |
| ID152      | La version du logiciel est<br>incompatible avec la version<br>de sécurité | Défauts internes de l'onduleur,<br>éteignez l'onduleur, attendez 5<br>minutes, puis allumez l'onduleur.                                                                                                    |
| ID153      | Erreur de communication SCI<br>(DC)                                       | Vérifiez si le problème est résolu.<br>Si non , veuillez contacter le                                                                                                    |

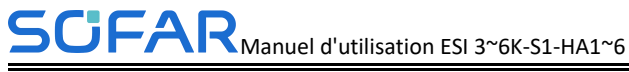

| -     |                                                    |                                                                                                    |
|-------|----------------------------------------------------|----------------------------------------------------------------------------------------------------|
|       |                                                    | support technique<br>SOFARSOLAR .                                                                                                    |
| ID156 | Versions logicielles<br>incohérentes               | Contactez le support technique<br>pour obtenir le logiciel de mise à<br>niveau.                                                                                                    |
| ID157 | Erreur de communication de<br>la pile au lithium 1 | Assurez-vous que la batterie que<br>vous utilisez est compatible avec<br>l'onduleur.<br>La communication CAN est<br>recommandée. Vérifiez si le câble<br>ou le port de communication entre<br>la batterie et l'onduleur est<br>défectueux. |
| ID161 | Forcer l'arrêt                                     | L'onduleur est forcé de s'arrêter.                                                                                                    |
| ID162 | Arrêt à distance                                   | L'onduleur est arrêté à distance.                                                                                                    |
| ID163 | Arrêt de Drms0                                     | L'onduleur est Drms0 fermé                                                                                                    |
| ID165 | Déclassement à distance                            | L'onduleur se déclasse à distance                                                                                                    |
| ID166 | Déclassement de l'interface<br>logique             | L'onduleur est Déclassement de l'interface logique                                                                                                    |
| ID167 | Anti-reflux                                        | L'onduleur est Anti-reflux                                                                                                    |
| ID169 | Défaut ventilateur 1                               | Vérifier si le ventilateur 1 de<br>l'onduleur fonctionne<br>correctement                                                                                                    |
| ID170 | Défaut ventilateur 2                               | Vérifier si le ventilateur 2 de<br>l'onduleur fonctionne                                                                                                    |

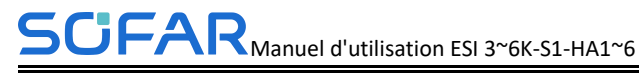

|       |                                                     | correctement                                                                                                    |
|-------|-----------------------------------------------------|----------------------------------------------------------------------------------------------------|
| ID171 | Défaut ventilateur 3                                | Vérifiez si le ventilateur 3 de<br>l'onduleur fonctionne<br>correctement                                                                                                    |
| ID172 | Défaut ventilateur 4                                | Vérifier si le ventilateur 4 de<br>l'onduleur fonctionne<br>correctement                                                                                                    |
| ID173 | Défaut ventilateur 5                                | Vérifier si le ventilateur 5 de<br>l'onduleur fonctionne<br>correctement                                                                                                    |
| ID174 | Défaut ventilateur 6                                | Vérifier si le ventilateur 6 de<br>l'onduleur fonctionne<br>correctement                                                                                                    |
| ID175 | Défaut du ventilateur 7                             | Vérifier si le ventilateur 7 de<br>l'onduleur fonctionne<br>correctement                                                                                                    |
| ID176 | Panne de communication du<br>compteur d'électricité | Assurez-vous que la batterie que<br>vous utilisez est compatible avec<br>l'onduleur.<br>La communication CAN est<br>recommandée. Vérifiez si le câble<br>ou le port de communication entre<br>la batterie et l'onduleur est<br>défectueux. |
| ID177 | BMS alarme de surtension                            | La pile au lithium est défectueuse.                                                                                                    |
| ID178 | Alarme de sous -tension BMS                         | Arrêtez l'onduleur et la batterie au                                                                                                    |

| ID179               | BMS alarme haute<br>température<br>Alarme basse température<br>BMS | lithium. Attendez 5 minutes et<br>démarrez l'onduleur et la batterie<br>au lithium. Vérifiez si le problème<br>est résolu. Si ce n'est pas le cas ,<br>contactez le support technique. |
|---------------------|--------------------------------------------------------------------|----------------------------------------------------------------------------------------------------|
| ID180               |                                                                    |                                                                                                    |
| ID181               | Alarme de surintensité BMS                                         |                                                                                                    |
| ID182               | BMS Alarmes de court-circuit                                       |                                                                                                    |
| ID183               | BMS Incohérence des versions                                       |                                                                                                    |
| ID184               | BMSCAN Incohérence des versions                                    |                                                                                                    |
| ID185               | BMS PEUT La version est<br>trop basse                              |                                                                                                    |
| ID189               | Panne de communication de<br>l'équipement à arc                    | Réservé                                                                                                    |
| ID401<br>~<br>ID432 | Défaut Acr                                                         |                                                                                                    |
| ID 801              | Le démarrage progressif de la charge a échoué                      | Redémarrez la batterie. Si le problème n'est pas résolu, veuillez                                                                                                    |
| ID 802              | Le démarrage progressif de<br>décharge a échoué                    | contacter le support technique.                                                                                                    |
| ID 807              | Incohérence de version Pcu                                         | Vérifiez si le nombre de piles est correctement réglé. Si le réglage                                                                                                    |

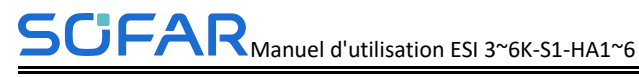

|            |                                                               | est correct, veuillez contacter le<br>support technique pour mettre à<br>jour le logiciel.                                    |
|------------|---------------------------------------------------------------|----------------------------------------------------------------------------------------------------|
| ID 808     | Alarme haute température<br>radiateur 1                       | Veuillez vous assurer que la<br>batterie est installée dans un                                                                |
| ID 809     | Alarme de température<br>ambiante élevée                      | endroit frais et bien ventile. Si la<br>batterie est installée correctement,<br>veuillez contacter l'assistance<br>technique. |
| ID 813     | Alarme d'interdiction de charge                               | Si la batterie est presque pleine,<br>aucune action n'est requise. Sinon,<br>veuillez contacter le support<br>technique.      |
| ID 814     | Alarme d'interdiction de décharge                             | Si la batterie est presque vide,<br>aucune action n'est requise. Sinon,<br>veuillez contacter le support<br>technique.        |
| ID 8<br>64 | Protection contre la surchauffe<br>du radiateur 1             | Éteignez et attendez 2 heures. Si<br>le problème n'est pas résolu,<br>veuillez contacter le support<br>technique.             |
| ID 8<br>65 | Protection contre la surchauffe<br>de la température ambiante |                                                                                                    |
| ID 8<br>67 | Échec de la communication<br>Can1                             | Si ce défaut se produit<br>occasionnellement, attendez                                                                        |
| ID 8<br>72 | Surtension logicielle du bus                                  | problème est résolu. Si ce défaut                                                                                             |

| ID 8                                                       | Sous-tension du logiciel du                                                                                                    | se produit fréquemment, veuillez                                                                                                    |
|------------------------------------------------------------|----------------------------------------------------------------------------------------------------|----------------------------------------------------------------------------------------------------|
| 73                                                         | bus                                                                                                    | contacter le support technique.                                                                                                    |
| ID 8                                                       | Surtension du logiciel de la                                                                                                    |                                                                                                    |
| 74                                                         | batterie                                                                                                    |                                                                                                    |
| ,.                                                         |                                                                                                    |                                                                                                    |
| ID 8                                                       | Sous-tension du logiciel de la                                                                                                    |                                                                                                    |
| 75                                                         | batterie                                                                                                    |                                                                                                    |
| ID 8                                                       | Surintensité du logiciel de la                                                                                                    |                                                                                                    |
| 76                                                         | batterie                                                                                                    |                                                                                                    |
| ID 8                                                       | Surintensité matérielle                                                                                                    |                                                                                                    |
| 79                                                         |                                                                                                    |                                                                                                    |
| DI 8                                                       | Surtension permanente du bus                                                                                                    | Redémarrez la batterie et attendez                                                                                                    |
| 80                                                         | Surveyer permanente au cue                                                                                                    | quelques minutes. Si le problème                                                                                                    |
|                                                            | Sous tension permanente de la                                                                                                    | n'est pas résolu veuillez contacter                                                                                                    |
| 1D 0<br>91                                                 | battaria                                                                                                    | le support technique                                                                                                    |
| 01                                                         | ballene                                                                                                    | le support technique.                                                                                                    |
| ID 8                                                       | Surintensité instantanée                                                                                                    |                                                                                                    |
| 82                                                         | permanente                                                                                                    |                                                                                                    |
| ID 8                                                       | Surintensité matérielle                                                                                                    |                                                                                                    |
| 83                                                         | permanente                                                                                                    |                                                                                                    |
|                                                            |                                                                                                    |                                                                                                    |
|                                                            | L'activation de la batterie                                                                                                    |                                                                                                    |
| 94                                                         | permanente a échoué                                                                                                    |                                                                                                    |
| ID 8                                                       | Connexion inverse                                                                                                    | Vérifiez si le câblage est correct                                                                                                    |
| 95                                                         | permanente du bus                                                                                                    | et redémarrez la batterie. Si le                                                                                                    |
|                                                            |                                                                                                    | problème n'est pas résolu, veuillez                                                                                                    |
|                                                            |                                                                                                    | contacter le support technique.                                                                                                    |
| ID 8                                                       | Erreur d'état de la batterie                                                                                                    | Redémarrez la batterie. Si le                                                                                                    |
| 96                                                         |                                                                                                    | problème n'est pas résolu, veuillez                                                                                                    |
| 82<br>ID 8<br>83<br>ID 8<br>94<br>ID 8<br>95<br>ID 8<br>96 | permanente         Surintensité matérielle         permanente         L'activation de la batterie         permanente a échoué         Connexion inverse         permanente du bus         Erreur d'état de la batterie | Vérifiez si le câblage est corr<br>et redémarrez la batterie. Si<br>problème n'est pas résolu, veuil<br>contacter le support technique.<br>Redémarrez la batterie. Si<br>problème n'est pas résolu, veuil |

| ID 8       | Erreur de mode PWM                                    | contacter le support technique.                                     |
|------------|-------------------------------------------------------|---------------------------------------------------------------------|
| 97         |                                                       |                                                                     |
| ID 8       | Erreur de version BMS                                 |                                                                     |
| 98         |                                                       |                                                                     |
| ID 8       | Défaut de surtension et de                            | Si ce défaut se produit                                             |
| 99         | surintensité BMS                                      | occasionnellement, attendez                                         |
| ID 9<br>00 | Protection contre les<br>surintensités moyennes de la | problème est résolu. Si ce défaut                                   |
|            | batterie                                              | se produit fréquemment, veuillez<br>contacter le support technique. |
| ID 9       | Protection moyenne contre les                         |                                                                     |
| 01         | surcharges                                            |                                                                     |
| ID 9       | Surintensité du logiciel du bus                       |                                                                     |
| 02         |                                                       |                                                                     |
| ID 9       | Protection logicielle contre les                      |                                                                     |
| 03         | surintensités CBC                                     |                                                                     |
| ID 9       | Erreur d'ID de pack                                   | Redémarrez la batterie et attendez                                  |
| 04         |                                                       | quelques secondes. Si le problème                                   |
|            |                                                       | n'est pas résolu, veuillez contacter                                |
|            |                                                       | le support technique.                                               |
| ID 928     | Inversion de batterie                                 | Vérifiez si le câblage est correct                                  |
|            |                                                       | et redémarrez la batterie. Si le                                    |
|            |                                                       | problème n'est pas résolu, veuillez                                 |
|            |                                                       | contacter le support technique.                                     |
| ID 929     | Échec de la fusion                                    | Redémarrez la batterie. Si le                                       |
|            |                                                       | problème n'est pas résolu ou se                                     |
|            |                                                       | produit fréquemment, veuillez                                       |
|            |                                                       | contacter le support technique.                                     |

## 6.2. Maintenance quotidienne

Ce produit ne nécessite généralement pas d'entretien ni d'étalonnage, mais assurez-vous que l'onduleur et le dissipateur thermique du module de batterie ne sont pas recouverts de poussière ou de saleté.

> Nettoyer les modules onduleur et batterie :

Veuillez nettoyer l'onduleur avec un souffleur d'air, un chiffon sec et doux ou une brosse à poils doux. Ne nettoyez PAS l'onduleur avec de l'eau, des produits chimiques corrosifs, un détergent, etc.

Nettoyer le radiateur :

Afin d'assurer le fonctionnement normal et la longue durée de vie du produit, il est nécessaire de s'assurer qu'il y a suffisamment d'espace de circulation d'air autour du radiateur à l'arrière du produit, et qu'il n'y a pas de matériau autour du radiateur qui obstrue le flux d'air , comme la poussière ou la neige, doivent être enlevés. Nettoyez le radiateur avec de l'air comprimé, un chiffon doux ou une brosse douce. N'utilisez pas d'eau, de produits chimiques corrosifs, d'agents de nettoyage ou de détergents puissants pour nettoyer le dissipateur de chaleur.

## 6.3. Rangez et chargez le module de batterie

Exigences de stockage du module de batterie :

- a. Température ambiante : -10°C~ 50 °C , Température de stockage recommandée : 25°C~35°C .
- b. Plage d'humidité relative de stockage : 5 % à 70 %.
- **c.** Conserver dans un environnement sec, propre et aéré, à l'abri de la lumière directe du soleil .
- **d.** Si le module de batterie est stocké pendant une longue période, reconstituez l'alimentation périodiquement. Exigences d'alimentation du module de

batterie : le courant de charge est inférieur ou égal à 7 A et le module de batterie doit être chargé à 50 % SOC.

#### > Exigences de recharge pendant le stockage normal

Lorsque la batterie est stockée pendant une longue période, vous devez effectuer un entretien régulier. Si la durée de stockage est proche de celle indiquée dans le tableau suivant, prévoir une alimentation électrique supplémentaire à temps.

| Stockage                     | Humidité relative de         | Temps de stockage | COS         |
|------------------------------|------------------------------|-------------------|-------------|
| Environnement<br>Température | Environnement de<br>stockage |                   |             |
| < -10°C                      | /                            | Interdire         | /           |
| -10°C~25°C                   | 5 % ~ 70 %                   | ≤12 mois          | 30%≤SOC≤60% |
| 25°C~35°C                    | 5 % ~ 70 %                   | ≤6 mois           | 30%≤SOC≤60% |
| 35°C~45°C                    | 5 % ~ 70 %                   | ≤3 mois           | 30%≤SOC≤60% |
| > 45°C                       | /                            | Interdire         | /           |

#### Conditions de recharge lors du stockage

#### **>** Exigences de recharge en cas de décharge excessive

Rechargez la batterie dans la plage de temps spécifiée dans le tableau suivant (90 % DOD). Sinon, le module de batterie trop déchargé sera endommagé.

Conditions de recharge lorsque la batterie est trop déchargée

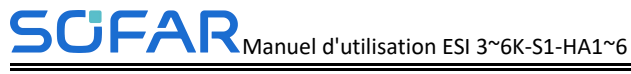

| Environnement de stockage | Temps de stockage | Note        |  |
|---------------------------|-------------------|-------------|--|
| Température               |                   |             |  |
| -10°C~25°C                | ≤15 jours         | /           |  |
| 25℃~45℃                   | ≤7 jours          | 30%≤SOC≤60% |  |
| -10°C~45°C                | ≤12 heures        | /           |  |

## 7. Paramètres techniques

| Paramètres systèn                       | ne                |                    |                    |                    |                    |                    |  |
|-----------------------------------------|-------------------|--------------------|--------------------|--------------------|--------------------|--------------------|--|
| Schéma du système                       |                   |                    |                    |                    |                    |                    |  |
| Puissance de sortie<br>nominale         | 3000~6000W        |                    |                    |                    |                    |                    |  |
| Qté de piles                            | 1                 | 2                  | 3                  | 4                  | 5                  | 6                  |  |
| Énergie totale de la<br>batterie[1]     | 5kWh              | 10kWh              | 15kWh              | 20kWh              | 25kWh              | 30kWh              |  |
| Degré de protection                     |                   | IP65               |                    |                    |                    |                    |  |
| Plage de température<br>ambiante[2]     | -10°C~+ 50 °C     |                    |                    |                    |                    |                    |  |
| Plage d'humidité<br>relative admissible | 5 % ~ 95 %        |                    |                    |                    |                    |                    |  |
| Max. altitude de<br>fonctionnement[3]   | 4000m             |                    |                    |                    |                    |                    |  |
| Lester                                  | 74,5 kg           | 125,5 kg           | 176,5 kg           | 228,5 kg           | 279.5kg            | 330,5 kg           |  |
| Dimensions (L*P*H)                      | 708*170*890<br>mm | 708*170*13<br>10mm | 708*170*17<br>30mm | 708*170*13<br>10mm | 708*170*13<br>10mm | 708*170*17<br>30mm |  |
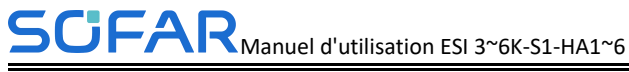

|                                            |                        |                                                     |              | ,             | 708*170*<br>0mm | *90 70    | 8*170*13<br>20mm | 708 | *170*13<br>20mm |    |
|--------------------------------------------|------------------------|-----------------------------------------------------|--------------|---------------|-----------------|-----------|------------------|-----|-----------------|----|
| Afficher                                   | LCD et APP + Bluetooth |                                                     |              |               |                 |           |                  |     |                 |    |
| Communication                              |                        | RS485/Bluetooth/Ethernet, en option : WiFi//4G/GPRS |              |               |                 |           |                  |     |                 |    |
| Module onduleur                            |                        |                                                     |              |               |                 |           |                  |     |                 |    |
| Modèle                                     | ESI 3K-S1              | ESI<br>3.68K-S1                                     | ESI<br>4K-S1 | ESI<br>4.6K-S | ES1             | SI 5K-S1  | ESI<br>5K-S1-    | A   | ESI 6K-S        | 31 |
| Tension nominale de la batterie            |                        | 400V                                                |              |               |                 |           |                  |     |                 |    |
| Max. courant de charge/décharge            |                        | 20A                                                 |              |               |                 |           |                  |     |                 |    |
| Max. Puissance d'entrée photovoltaïque     | 4500Wc                 | 5400Wc                                              | 6000Wc       | 6900W         | īc (            | 7500Wc    | 7500W            | •   | 9000Wc          | ;  |
| Max. tension d'entrée                      | 550V                   |                                                     |              |               |                 |           |                  |     |                 |    |
| Tension d'entrée<br>nominale               | 360V                   |                                                     |              |               |                 |           |                  |     |                 |    |
| Tension d'entrée pleine<br>puissance       | 140V-500V              | 170V-500V                                           | 185V~500V    | 215V-         | ~500V           | 235V~500V | 235V~5           | 00V | 280V~500        | 0V |
| Plage de tension de<br>fonctionnement MPPT | 85~520V                |                                                     |              |               |                 |           |                  |     |                 |    |

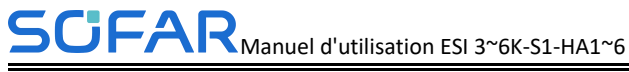

| Nombre de traceurs MPP                                        | 2                                     |                |                 |                |                |                |                |
|---------------------------------------------------------------|---------------------------------------|----------------|-----------------|----------------|----------------|----------------|----------------|
| Max. courant d'entrée<br>par MPPT                             | 16A/16A                               |                |                 |                |                |                |                |
| Tension nominale du réseau                                    | L/N/PE, 220V/230V/ 240V, 50Hz / 60Hz  |                |                 |                |                |                |                |
| Plage de tension du réseau                                    | 180Vac-276Vac (Selon la norme locale) |                |                 |                |                |                |                |
| Puissance CA nominale                                         | 3000W                                 | 3680W          | 4000W           | 4600W          | 5000W          | 5000W          | 6000W          |
| Max. Sortie<br>d'alimentation CA vers le<br>réseau électrique | 3300VA                                | 3680VA         | 4400VA          | 4600VA         | 5500VA         | 5000VA         | 6600VA         |
| Max. Sortie de courant<br>CA vers le réseau<br>électrique (A) | 14,3 A                                | 16A            | 19.1 A          | 20A            | 2 3,9 A        | 2 1 .7A        | 28,9 A         |
| Tension nominale,<br>fréquence (hors réseau)                  | 220V/230V, 50/60Hz                    |                |                 |                |                |                |                |
| Max. puissance<br>apparente (hors réseau)                     | 3000VA                                | 3680VA         | 4000VA          | 4600VA         | 5000VA         | 5000VA         | 6000VA         |
| Puissance de sortie<br>maximale, durée (hors<br>réseau)       | 4500VA,<br>10S                        | 5520VA,<br>10S | 6000VA<br>, 10S | 6900VA,<br>10S | 7500VA,<br>10S | 7500VA,<br>10S | 9000VA,<br>10S |
| Temps de commutation                                          | <10ms                                 |                |                 |                |                |                |                |
| Efficacité maximale de<br>l'onduleur solaire                  | 97,70 %                               | 97,70 %        | 97,70 %         | 97,80%         | 97,80%         | 97,80 %        | 97,80%         |
| Efficacité européenne de                                      | 97.00%                                | 97.00%         | 97.00%          | 97,10 %        | 97,10 %        | 97,10 %        | 97,10 %        |

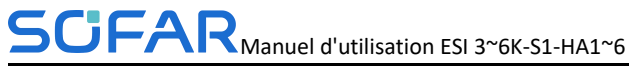

| l'onduleur solaire |                      |  |  |  |  |  |  |
|--------------------|----------------------|--|--|--|--|--|--|
| Topologie          | Transformateur moins |  |  |  |  |  |  |
| Dimensions(L*P*H)  | 708*170*410mm        |  |  |  |  |  |  |
| Lester             | 22,5 kg              |  |  |  |  |  |  |

## Module de batterie

| Modèle                        | BTS 5K                                 |
|-------------------------------|----------------------------------------|
| Type de batterie              | LFP                                    |
| Énergie du module de batterie | 5120Wh                                 |
| Profondeur de décharge (DOD)  | 0~90% réglable                         |
| Puissance nominale            | 2500W                                  |
| Topologie                     | Isolement du transformateur            |
| Dimensions(L*P*H)             | 708*170*420mm                          |
| Lester                        | 50 kg                                  |
| Certificat                    | UN38.3, IEC62619, IEC62040-1, SAA etc. |

| Certific               | at                                                                                                    |
|------------------------|----------------------------------------------------------------------------------------------------|
| CEM                    | EN 61000-6-2, EN 61000-6-3, EN 61000-3-2, EN 61000-3-3, EN 61000-3-11, EN 61000-3-12                     |
| Les normes de sécurité | CEI 62109-1/2, CEI 62040-1, CEI 62116, CEI 61727, CEI 61683, CEI<br>60068(1,2,14,30),UN38.3,IEC62619,SAA |
| Normes de              | VDE-AR-N 4105, VDE V 0126-1-1, AS/NZS 4777, CEI 0-21, G98/G99, TR321,TR322, EN 50438/EN50549,            |
| réseau                 | UTE C15-712-1, NRS 097-2- 1, UNE 206 007-1                                                               |

- 1. Condition de test : charge / décharge de 0,2 C , 25 °C, 100 % DOD
- 2. Se référer à la courbe de déclassement de température.
- 3. Si l'altitude est >2000m, une opération de déclassement est nécessaire, se référer à la courbe de déclassement .

4. Puissance CA nominale 4600 pour VDE-AR-N 4105, 5000 pour l'Australie, 6000 pour les autres pays

5. Max. Sortie d'alimentation CA vers le réseau électrique 4600 pour VDE-AR-N 4105, 5000 pour l'Australie , 4048/5500/ 6600 pour l'Italie, 3680/ 5000/ 6000 pour les autres pays.

- 6. 4600 pour VDE-AR-N 4105, 5500 pour l'Italie, 5000 pour les autres pays.
- 7. 4048 pour l'Italie, 36 8 0VA pour les autres pays.
- 8. 21,7 A pour l'Australie.
- 9. L'Italie est 1,1 fois surchargée

# 8. Conditions de garantie et de responsabilité du fabricant

#### Document de garantie standard SOFAR

La période de garantie et la méthode de calcul des produits de batterie SOFARSOLAR se réfèrent à l'accord d'assurance qualité de S OFARSOLAR Série ESI Système de stockage d'énergie domestique.

#### Période de garantie prolongée

Si la batterie achetée dépasse la période de garantie stipulée dans l'accord de garantie du système de stockage d'énergie domestique de la série S OFARSOLAR ESI, le client peut demander la période de garantie prolongée en fournissant le numéro de série du produit à l'équipe de vente de la société, et le La société a le droit de rejeter la demande d'achat pour la période de garantie prolongée qui ne répond pas aux exigences.

Si l'acheteur d'origine souhaite demander le service de garantie prolongée, veuillez contacter l'équipe de vente de SHENZHEN S OFARSOLAR Co., LTD pour acheter les produits qui dépassent la période de garantie prolongée mais n'ont pas dépassé la période de garantie stipulée dans l'accord de garantie de S OFARSOLAR ESI Series Household Energy Storage System, l'acheteur d'origine devra supporter différentes primes étendues.

Lors de l'achat du service de garantie prolongée, notre société émettra une carte de garantie prolongée au client pour confirmer la période de garantie prolongée.

#### Clause de garantie invalide

### SCIFAR Manuel d'utilisation ESI 3~6K-S1-HA1~6

Les pannes d'équipement causées par les raisons suivantes ne sont pas couvertes par la garantie :

1) La "carte de garantie" n'a pas été envoyée au distributeur ou à Shenzhen S OFARSOLAR Co., LTD ;

2) Sans le consentement de SHENZHEN S OFARSOLAR Co., LTD pour changer d'équipement ou remplacer des pièces ;

3) Utiliser des matériaux non qualifiés pour soutenir SHENZHEN les produits de S OFARSOLAR Co., LTD , entraînant une défaillance du produit ;

4) Les techniciens qui n'appartiennent pas à S OFARSOLAR Co., LTD modifient ou tentent de réparer et d'effacer le numéro de série ou la sérigraphie du produit ;

5) Méthodes d'installation, de débogage et d'utilisation incorrectes ;

6) Non-respect des règles de sécurité (normes de certification, etc.);

7) Dommages causés par un stockage inapproprié par les revendeurs ou les utilisateurs finaux ;

8) Dommages de transport (y compris les rayures causées par l'emballage interne pendant le transport). Veuillez réclamer directement auprès de la compagnie de transport ou de la compagnie d'assurance dès que possible et obtenir une identification des dommages tels que le déchargement du conteneur/colis ;

9) Non-respect du manuel d'utilisation du produit, du manuel d'installation et des directives d'entretien ;

10) Utilisation inappropriée ou mauvaise utilisation de l'appareil ;

11) Mauvaise ventilation de l'appareil;

12) Le processus de maintenance du produit ne respecte pas les normes applicables ;

13) Défaillance ou dommages causés par des catastrophes naturelles ou d'autres forces (telles qu'un tremblement de terre, un coup de foudre, un incendie, etc.)